# ASB200-919

# Fanless System with 3.5" Disk-Size SBC System

# **User's Manual**

Version 1.0a (February 2022)

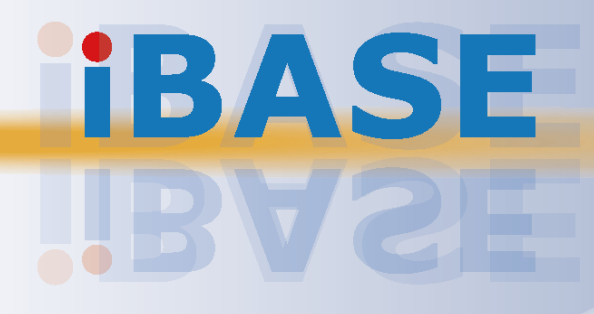

#### Copyright

© 2022 IBASE Technology, Inc. All rights reserved.

No part of this publication may be reproduced, copied, stored in a retrieval system, translated into any language or transmitted in any form or by any means, electronic, mechanical, photocopying, or otherwise, without the prior written consent of IBASE Technology, Inc. (hereinafter referred to as "IBASE").

#### Disclaimer

IBASE reserves the right to make changes and improvements to the products described in this document without prior notice. Every effort has been made to ensure the information in the document is correct; however, IBASE does not guarantee this document is error-free. IBASE assumes no liability for incidental or consequential damages arising from misapplication or inability to use the product or the information contained herein, nor for any infringements of rights of third parties, which may result from its use.

#### Trademarks

All the trademarks, registrations and brands mentioned herein are used for identification purposes only and may be trademarks and/or registered trademarks of their respective owners.

# Compliance

# CE

This product has passed CE tests for environmental specifications and limits. This product is in accordance with the directives of the Union European (EU). If users modify and/or install other devices in this equipment, the CE conformity declaration may no longer apply.

# FC

This product has been tested and found to comply with the limits for a Class B device, pursuant to Part 15 of the FCC Rules. These limits are designed to provide reasonable protection against harmful interference in a residential installation. This equipment generates, uses and can radiate radio frequency energy and, if not installed and used in accordance with manufacturer's instructions, may cause harmful interference to radio communications.

#### WEEE

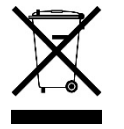

This product must not be disposed of as normal household waste, in accordance with the EU directive of for waste electrical and electronic equipment (WEEE - 2012/19/EU). Instead, it should be disposed of by returning it to a municipal recycling collection point. Check local regulations for disposal of electronic products.

#### **Green IBASE**

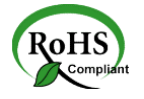

This product is compliant with the current RoHS restrictions and prohibits use of the following substances in concentrations exceeding 0.1% by weight (1000 ppm) except for cadmium, limited to 0.01% by weight (100 ppm).

- Lead (Pb)
- Mercury (Hg)
- Cadmium (Cd)
- Hexavalent chromium (Cr6+)
- Polybrominated biphenyls (PBB)
- Polybrominated diphenyl ether (PBDE)

# **Important Safety Information**

Carefully read the precautions before using the device.

#### **Environmental conditions:**

- Lay the device horizontally on a stable and solid surface in case the device may fall, causing serious damage.
- Leave plenty of space around the device and do not block the openings for ventilation. NEVER DROP OR INSERT ANY OBJECTS OF ANY KIND INTO THE VENTILATION OPENINGS.
- Slots and openings on the chassis are for ventilation. Do not block or cover these openings. Make sure you leave plenty of space around the device for ventilation. NEVER INSERT OBJECTS OF ANY KIND INTO THE VENTILATION OPENINGS.
- Use this product in environments with ambient temperatures -20°C ~ 60°C for SSD, and 0°C ~ 45°C for HDD.
- DO NOT LEAVE THIS DEVICE IN AN ENVIRONMENT WHERE THE STORAGE TEMPERATURE MAY GO BELOW -20°C OR ABOVE 80°C. This could damage the device. The device must be used in a controlled environment.

#### Care for your IBASE products:

- Before cleaning the device, turn it off and unplug all cables such as power in case a small amount of electrical current may still flow.
- Use neutral cleaning agents or diluted alcohol to clean the device chassis with a cloth. Then wipe the chassis with a dry cloth.
- Vacuum the dust with a computer vacuum cleaner to prevent the air vent or slots from being clogged.

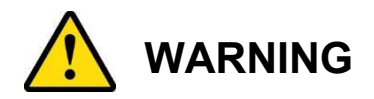

#### Attention during use:

- Do not place heavy objects on the top of the device.
- Operate this device from the type of power indicated on the marking label. If you are not sure of the type of power available, consult your distributor or local power company.
- Do not walk on the power cord or allow anything to rest on it.
- If you use an extension cord, make sure that the total ampere rating of the product plugged into the extension cord does not exceed its limits.

#### Avoid Disassembly

Do not disassemble, repair or make any modification to the device. Disassembly, modification, or any attempt at repair could generate hazards and cause damage to the device, even bodily injury or property damage, and will void any warranty.

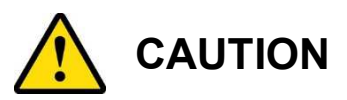

Danger of explosion if internal lithium-ion battery is replaced by an incorrect type. Replace only with the same or equivalent type recommended by the manufacturer. Dispose of used batteries according to the manufacturer's instructions.

# **Warranty Policy**

• IBASE standard products:

IBASE offers a 24-month (2-year) warranty from the date of shipment. If the date of shipment cannot be ascertained, the product serial numbers can be used to determine the approximate shipping date.

#### • 3<sup>rd</sup>-party parts:

12-month (1-year) warranty from delivery for the 3<sup>rd</sup>-party parts that are not manufactured by IBASE, such as CPU, memory, HDD, power adapter, panel and touchscreen.

\* PRODUCTS, HOWEVER, THAT FAILS DUE TO MISUSE, ACCIDENT, IMPROPER INSTALLATION OR UNAUTHORIZED REPAIR SHALL BE TREATED AS OUT OF WARRANTY AND CUSTOMERS SHALL BE BILLED FOR REPAIR AND SHIPPING CHARGES.

# **Technical Support & Services**

- 1. Visit the IBASE website at <u>www.ibase.com.tw</u> to find the latest information about the product.
- 2. If you need any further assistance from your distributor or sales representative, prepare the following information of your product and elaborate upon the problem.
  - Product model name
  - Product serial number
  - Detailed description of the problem
  - The error messages in text or in screenshots if there is any
  - The arrangement of the peripherals
  - Software in use (such as OS and application software, including the version numbers)
- If repair service is required, you can download the RMA form at <u>http://www.ibase.com.tw/english/Supports/RMAService/</u>. Fill out the form and contact your distributor or sales representative.

# **Table of Contents**

| Chapter 1 | Gen        | eral Information                                        | 1    |
|-----------|------------|---------------------------------------------------------|------|
| 1.1       | Introduct  | ion                                                     | 2    |
| 1.2       | Features   |                                                         | 2    |
| 1.3       | Packing    | List                                                    | 3    |
| 1.4       | Optional   | Accessories                                             | 3    |
| 1.5       | Specifica  | ations                                                  | 4    |
| 1.6       | Product    |                                                         | 6    |
| 1.0       | Dimensio   |                                                         | 0    |
| 1.7       | Dimensio   | ons                                                     | 9    |
| Chapter 2 | Harc       | Iware Configuration                                     | 10   |
| 2.1       | Installati | ons                                                     | . 11 |
|           | 2.1.1      | HDD Installation                                        | . 11 |
|           | 2.1.2      | M.2 Card Installation                                   | . 12 |
|           | 2.1.3      | Memory Installation                                     | . 13 |
|           | 2.1.4      | WiFi / 3G / 4G Antenna Installation                     | . 14 |
|           | 2.1.5      | Side Bracket Installation                               | . 14 |
|           | 2.1.6      | Pinout for COM Ports, DC Power & Digital I/O Connectors | . 15 |
| 2.2       | Setting t  | he Jumpers                                              | . 17 |
| 2.3       | Jumper &   | & Connector Locations on the Motherboard                | . 18 |
| 2.4       | Jumpers    | Quick Reference                                         | . 19 |
|           | 2.4.1      | Clear CMOS Data (JP2)                                   | . 19 |
|           | 2.4.2      | EDP Panel Power Selection (JP2)                         | . 20 |
|           | 2.4.3      | LVDS Panel Power / Brightness Selections (JP3 / JP5)    | . 21 |
|           | 2.4.4      | EDP / LVDS Selection (JP4)                              | . 22 |
| 2.5       | Connect    | ors Quick Reference                                     | . 23 |
|           | 2.5.1      | COM1 RS-232/422/485 Port (CN9)                          | . 24 |
|           | 2.5.2      | Amplifier Connector (J1)                                | . 25 |
|           | 2.5.3      | Audio Connector (J3)                                    | . 25 |
|           | 2.5.4      | SATA HDD Power Connector (J5)                           | . 26 |
|           | 2.5.5      | SMBUS Connector (J10)                                   | . 26 |
|           | 2.5.6      | Front Panel Connector (J9)                              | . 27 |
|           | 2.5.7      | USB 2.0 Connector (J6)                                  | . 28 |
|           | 2.5.8      | Battery Connector (J16)                                 | . 28 |
|           | 2.5.9      | COM2, COM3, COM4 RS-232 Ports (J20, J21, J22)           | . 29 |
|           | 2.5.10     | DC Power Input Connector (J18)                          | . 29 |
|           | 2.5.11     | Digital I/O Connector (J17)                             | . 30 |
|           | 2.5.12     | LCD Backlight Connector (J15)                           | . 30 |

|           | 2.5.13 LVDS Connector (J14, J13)                         |    |
|-----------|----------------------------------------------------------|----|
|           | 2.5.14 CPU Fan Connector (CPU_FAN1)                      |    |
|           | 2.5.15 EDP Connector (CN3)                               |    |
| Chapter 3 | 3 Driver Installation                                    |    |
| 3.1       | Introduction                                             |    |
| 3.2       | Intel <sup>®</sup> Chipset Software Installation Utility | 34 |
| 3.3       | Graphics Driver Installation                             | 35 |
| 3.4       | HD Audio Driver Installation                             |    |
| 3.5       | LAN Driver Installation                                  |    |
| 3.6       | Intel <sup>®</sup> Management Engine Driver Installation |    |
| Chapter 4 | 4 BIOS Setup                                             | 41 |
| 4.1       | Introduction                                             | 42 |
| 4.2       | BIOS Setup                                               | 42 |
| 4.3       | Main Settings                                            | 43 |
| 4.4       | Advanced Settings                                        | 44 |
| 4.5       | Chipset Settings                                         | 60 |
| 4.6       | Security Settings                                        | 65 |
| 4.7       | Boot Settings                                            | 66 |
| 4.8       | Save & Exit Settings                                     | 67 |
| Appendix  | x                                                        | 68 |
| Α.        | I/O Port Address Map                                     | 69 |
| В.        | Interrupt Request Lines (IRQ)                            | 71 |
| C.        | Digital I/O Sample Code                                  | 72 |
| D.        | Watchdog Timer Configuration                             | 76 |

# **Chapter 1 General Information**

The information provided in this chapter includes:

- Features
- Packing List
- Optional Accessories
- Specifications
- Product View
- Dimensions

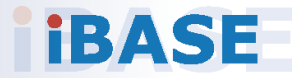

### 1.1 Introduction

The ASB200-919 is mini embedded system based on the Intel<sup>®</sup> 8<sup>th</sup> Gen. Core<sup>™</sup> and Celeron processors and the IBASE IB919 series 3.5" disk-size SBC that supports two DDR4 memory slots with a capacity of 32GB. The compact and fanless design makes it suitable for smart retail, transportation, healthcare, and smart factory applications even in large field deployments. It is equipped with two DisplayPort (DP & Type C), two Gigabit LAN ports, and two M.2 slots (M2280 & E2230) for NVMe drives and CNVi wireless connectivity.

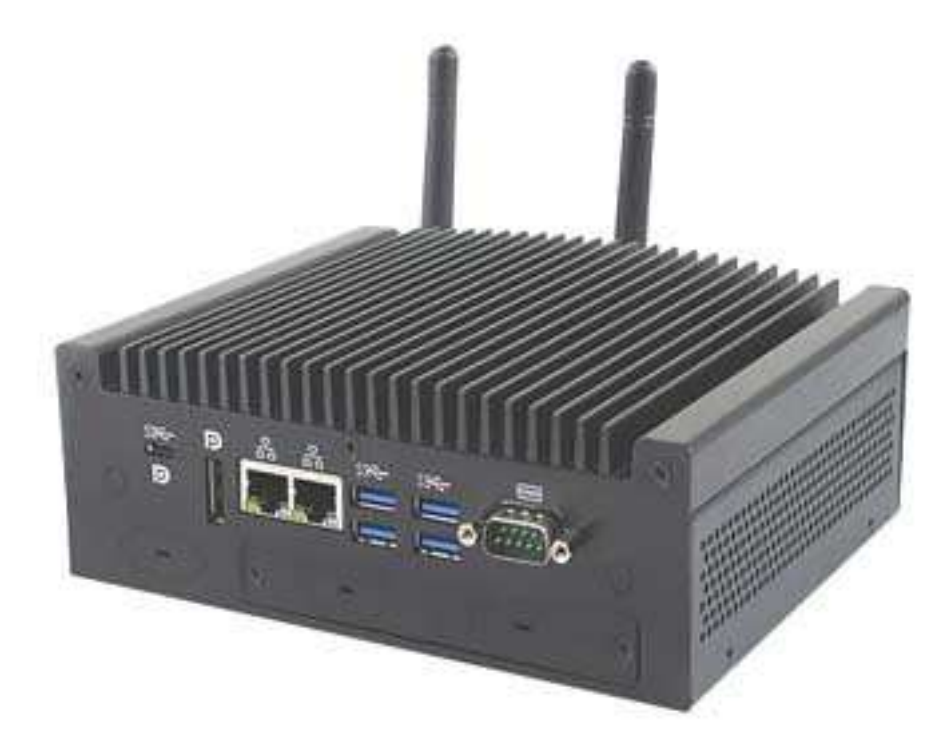

### 1.2 Features

- Fanless system with IBASE 3.5" disk-size SBC
- Onboard Intel<sup>®</sup> 8<sup>th</sup> Gen. Core<sup>™</sup> i7/i5/i3 U-series processor
- 2 x DisplayPort (1 x USB Type C (USB 3.1) / DP)
- 2 x RJ-45 GbE
- 4 x USB 3.1 ports
- 1 x DB9 (COM #1 for RS232/422/485 jumperless select)
- Input DC Voltage: +12~ +24V

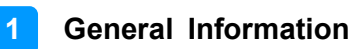

### 1.3 Packing List

Your product package should include the items listed below. If any of the items below is missing, contact the distributor or the dealer from whom you purchased the product.

| • | ASB200-919                                 | x 1 |
|---|--------------------------------------------|-----|
| • | 3-pin Terminal Block (for power)           | x 1 |
| • | 10-pin Terminal Block (for GPIO connector) | x 1 |
| • | Side Brackets                              | x 1 |
| • | Screws for Side Brackets                   | x 4 |
| • | Screws for M key and E key M.2             | x 2 |
| • | Power Adaptor and Power Cord               | x 1 |

### **1.4 Optional Accessories**

• WiFi / Bluetooth Module Kit

# 1.5 Specifications

| Product Name              | ASB200-919-i7                                                                                                    | ASB200-919-i5                                                | ASB200-919-i3                                                | ASB200-919-CEL                                           |
|---------------------------|----------------------------------------------------------------------------------------------------|--------------------------------------------------------------|--------------------------------------------------------------|----------------------------------------------------------|
| Motherboard               | IB919AF-8665                                                                                                    | IB919AF-8365                                                 | IB919F-8145                                                  | IB919F-4305                                              |
|                           |                                                                                                    | System                                                       |                                                              |                                                          |
| Operating<br>System       | <ul><li>Windows 10</li><li>Linux Ubun</li></ul>                                                                                                    | )<br>tu / Fedora                                             |                                                              |                                                          |
| CPU                       | Intel <sup>®</sup> 8 <sup>th</sup> Gen.<br>Core™<br>i7-8665U                                                                                                    | Intel <sup>®</sup> 8 <sup>th</sup> Gen.<br>Core™<br>i5-8365U | Intel <sup>®</sup> 8 <sup>th</sup> Gen.<br>Core™<br>i3-8145U | Intel <sup>®</sup> 8 <sup>th</sup> Gen.<br>Celeron 4305U |
| CPU Frequency             | 1.7GHz /4.4GHz                                                                                                    | 1.6GHz / 4.1GHz                                              | 2.2 GHz / 3.9 GHz                                            | 2.0 GHz                                                  |
| Memory                    | 2 x DDR4-266                                                                                                    | 6 SO-DIMM 8GE                                                | 3, expandable to                                             | 9 32 GB                                                  |
| Storage                   | 1 x SSD;2.5" S                                                                                                    | SATA3 64G TLC                                                | (default)                                                    |                                                          |
| Super I/O                 | Fintek F81846                                                                                                    | AD-I                                                         |                                                              |                                                          |
| Audio Codec               | Realtek ALC26                                                                                                    | 69Q                                                          |                                                              |                                                          |
| LAN                       | Intel® I219L                                                                                                    | .M & I211AT                                                  | <ul> <li>Intel® I219\</li> </ul>                             | / & I211AT                                               |
| Power Supply              | 90W power adaptor                                                                                                    |                                                              |                                                              |                                                          |
| BIOS                      | AMI BIOS                                                                                                    |                                                              |                                                              |                                                          |
| Watchdog                  | Watchdog Timer 256 segments, 0, 1, 2255 sec/min                                                                                                    |                                                              |                                                              |                                                          |
| Chassis                   | Aluminum & steel, black                                                                                                    |                                                              |                                                              |                                                          |
| Mounting                  | <ul> <li>Desktop mount</li> <li>Wall mount</li> <li>VESA mount (Optional)</li> </ul>                                                                                                    |                                                              |                                                              |                                                          |
| Dimensions<br>(W x H x D) | 180 x 66 x 150 mm (7.09" x 2.6" x 5.9")                                                                                                    |                                                              |                                                              |                                                          |
| Weight                    | 1.8 kg (3.97 lb                                                                                                    | )                                                            |                                                              |                                                          |
| Certificate               | CE / LVD / FCC                                                                                                    | Class B                                                      |                                                              |                                                          |
|                           |                                                                                                    | I/O Ports                                                    |                                                              |                                                          |
| Front I/O                 | 1 x 3-pin terminal block connector for external digital I/O                                                                                                    |                                                              |                                                              |                                                          |
| Rear I/O                  | <ul> <li>2 x Antenna holes for WiFi</li> <li>1 x DB9 for COM#1 (RS232/422/485)</li> <li>2 x DisplayPort (1 x USB Type C x 1 for USB 3.1 / DP)</li> <li>2 x RJ-45 GbE</li> <li>4 x USB 3.1 ports</li> </ul> |                                                              |                                                              |                                                          |
| TPM 2.0                   | Infineon SL                                                                                                    | B9670VQ                                                      |                                                              |                                                          |
| Expansion                 | <ul> <li>M.2 @ 2230 (E-key) x 1 for CNVi</li> <li>M.2 @ 2280 (M-key) x 1 for NVMe</li> </ul>                                                                                                    |                                                              |                                                              |                                                          |

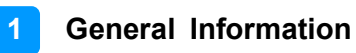

| Environment          |                                                                                  |  |  |
|----------------------|----------------------------------------------------------------------------------|--|--|
| Temperature          | <ul> <li>Operating:<br/>0 ~ 45 °C (32 ~ 113 °F)</li> </ul>                       |  |  |
|                      | <ul> <li>Storage: -20~ 80 °C (-4 ~ 176 °F)</li> </ul>                            |  |  |
| Relative<br>Humidity | 5 ~ 90% at 45 °C (non-condensing)                                                |  |  |
| Vibration            | • <b>Operating:</b> 0.25 Grms / 5 ~ 500 Hz                                       |  |  |
| Protection           | <ul> <li>Non-operating: 1 Grms / 5 ~ 500Hz</li> </ul>                            |  |  |
| Shock<br>Protection  | <ul> <li>Operating: 20 g / 11 ms</li> <li>Non-operating: 40 g / 11 ms</li> </ul> |  |  |

All specifications are subject to change without prior notice.

### 1.6 **Product View**

#### **Front View**

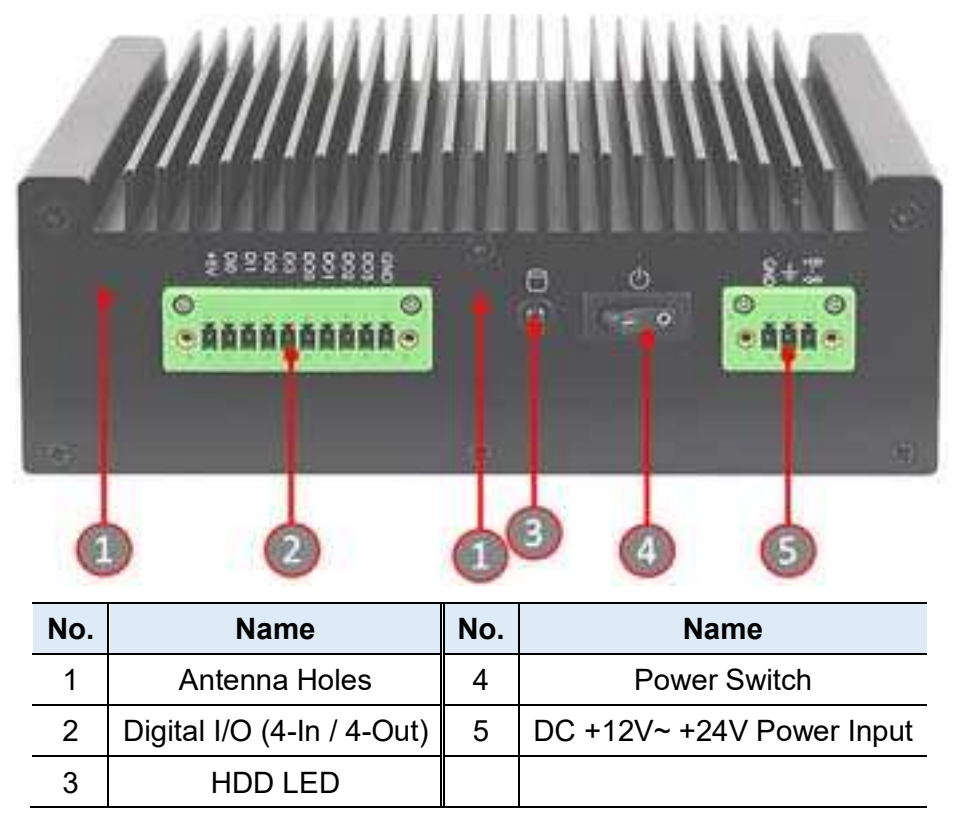

#### **Rear View**

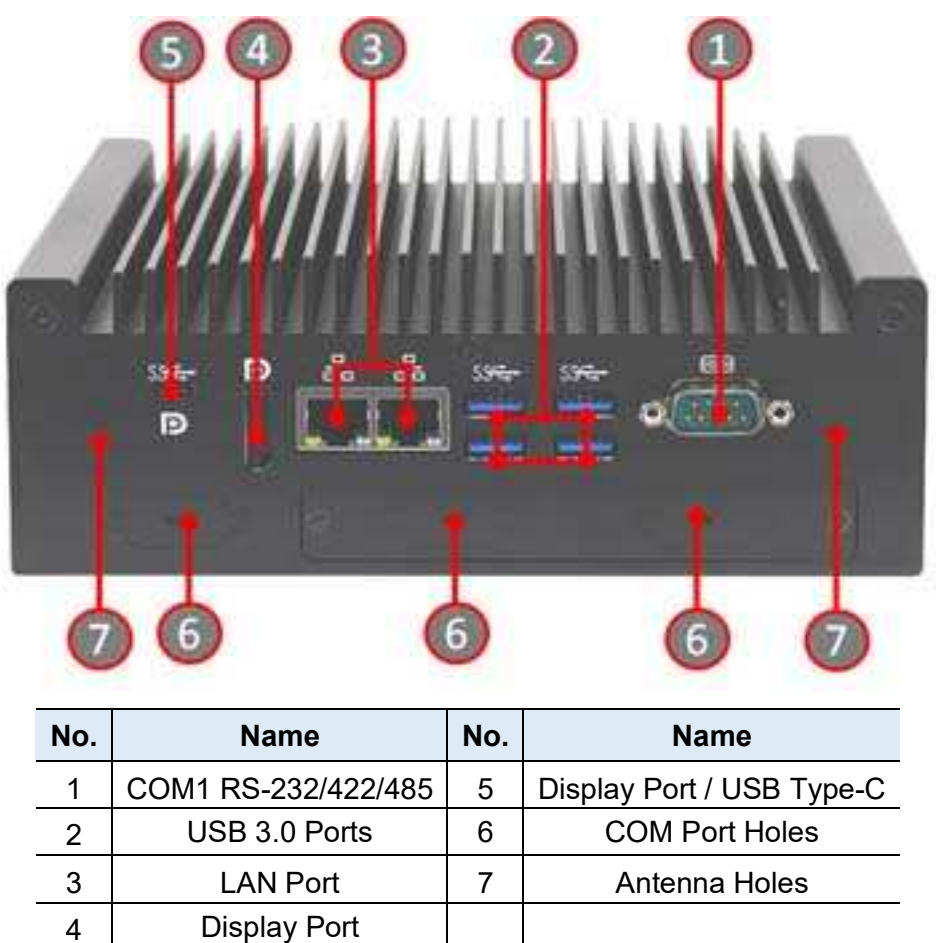

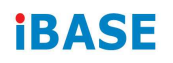

### **Oblique View**

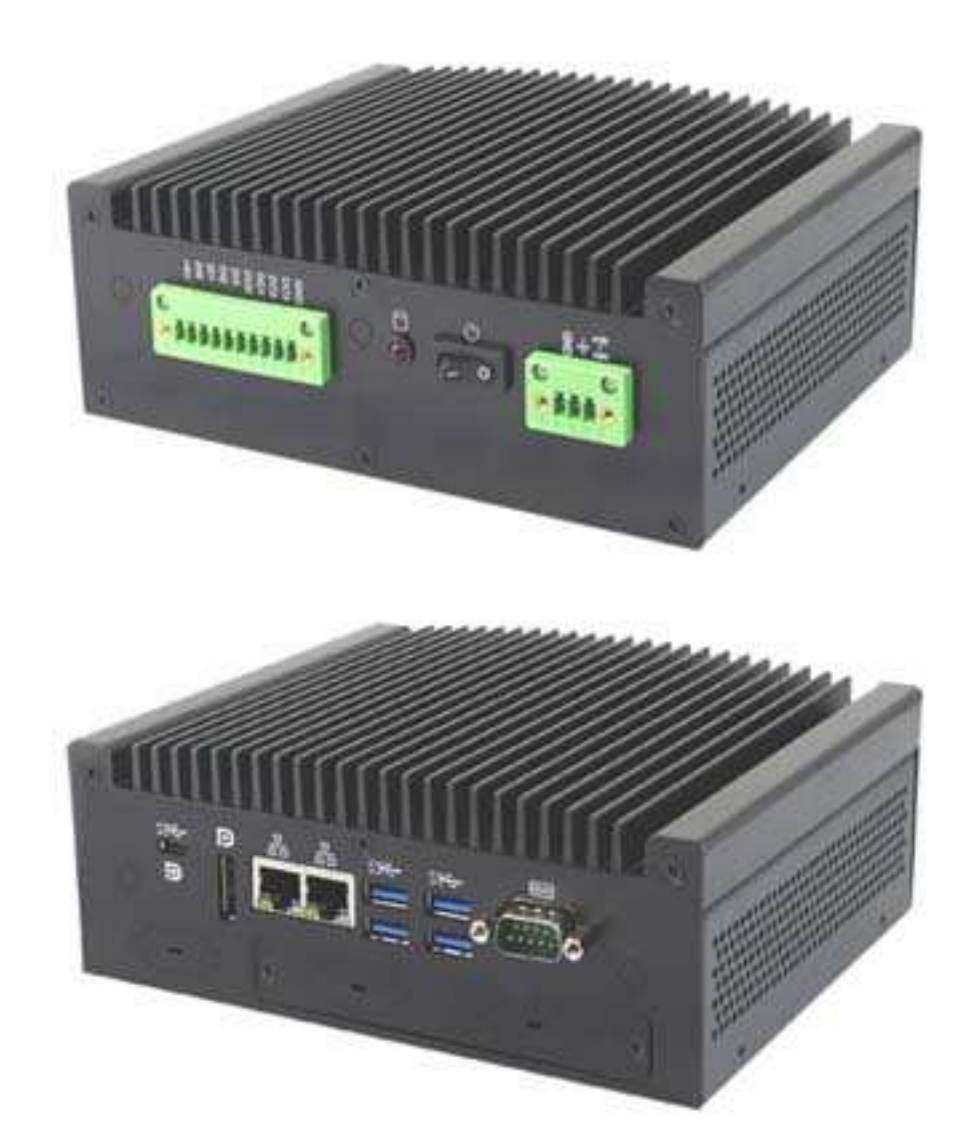

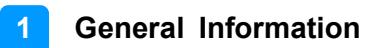

### 1.7 Dimensions

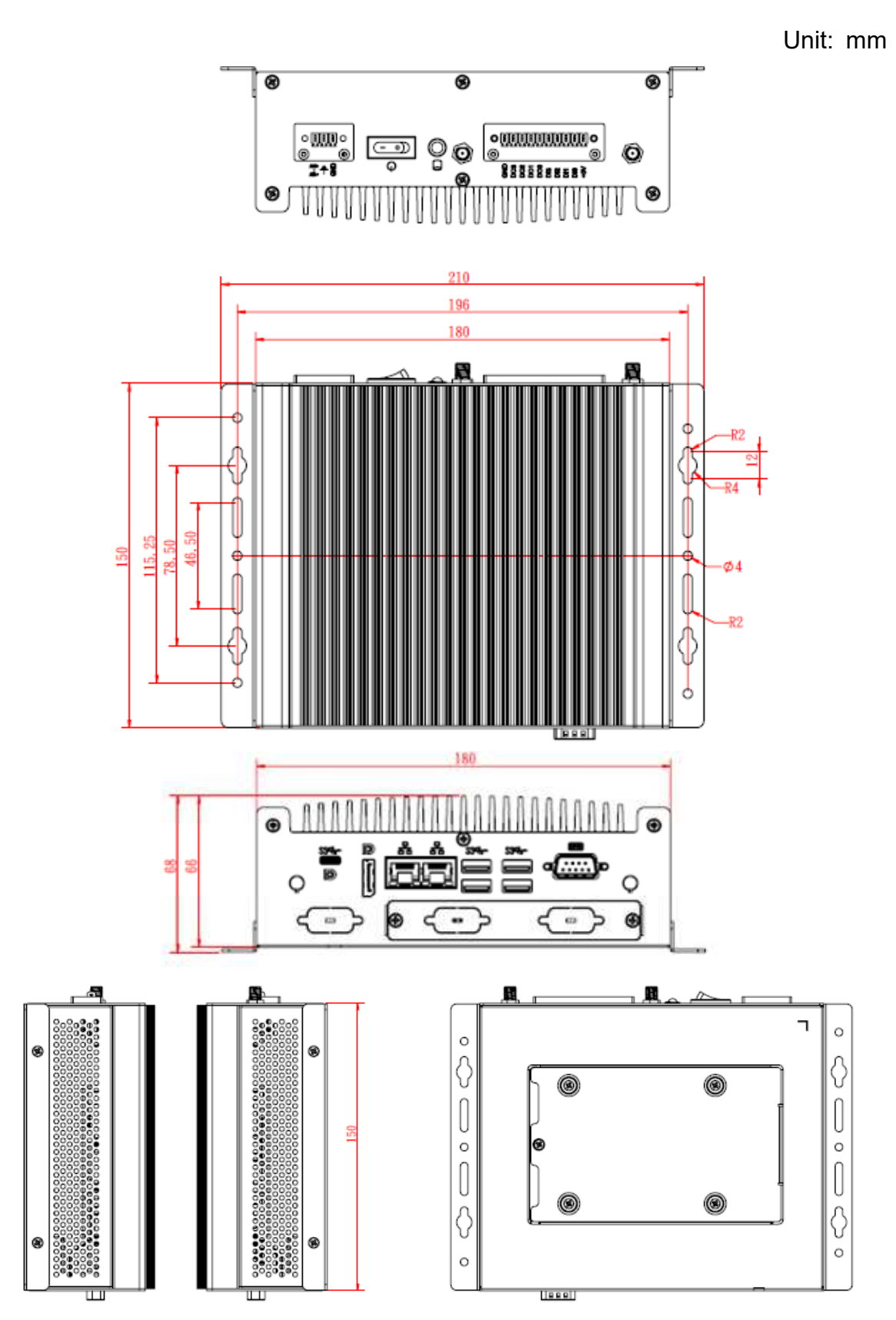

# Chapter 2 Hardware Configuration

The information provided in this chapter includes:

- Installations
- Descriptions and locations of connectors

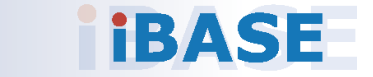

### 2.1 Installations

#### 2.1.1 HDD Installation

If you need to install or replace an SSD or a HDD, follow the instructions below.

1. Remove the five screw shown below. Lift the hard drive cover and proceed to remove or install the SSD/HDD drive.

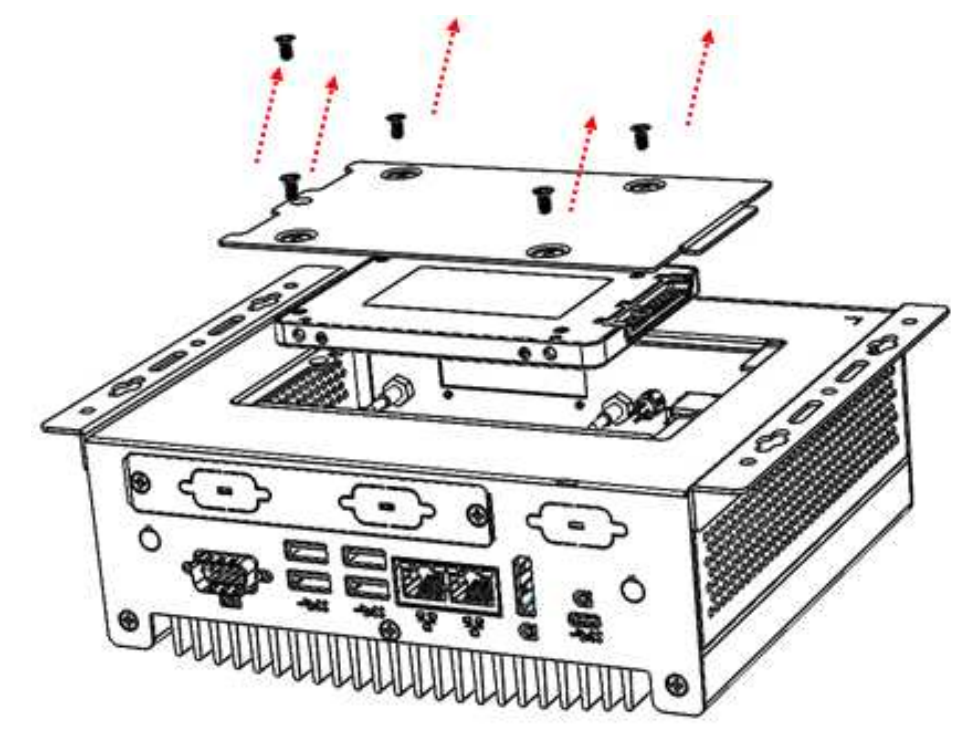

### 2.1.2 M.2 Card Installation

1. Remove the bottom chassis cover by loosening the 9 screws and the COM port standoff as indicated below.

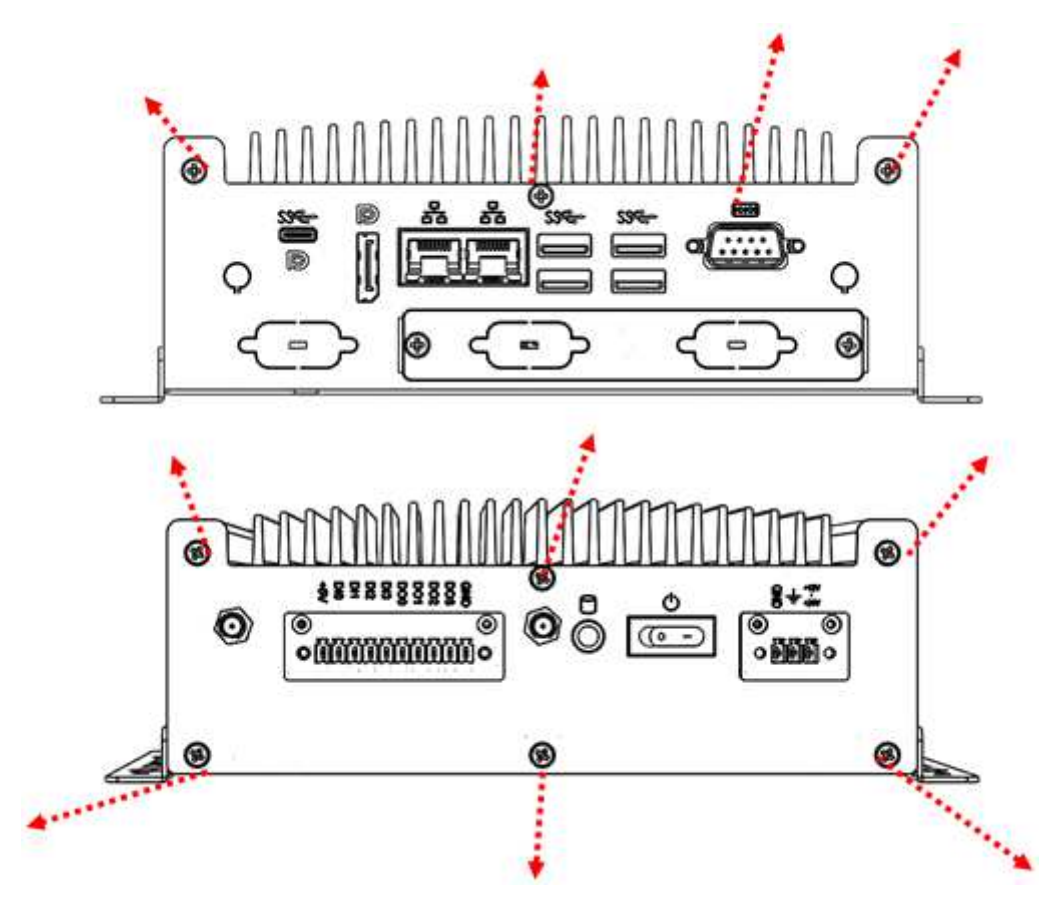

2. Remove the 2 screws shown below and proceed to install the M.2 card.

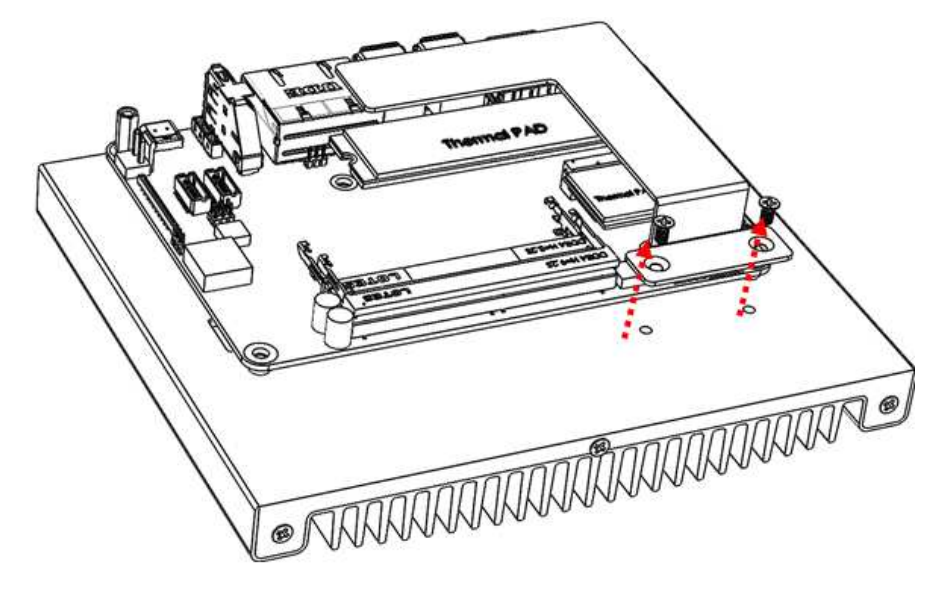

3. Align the key of the m.2 card to the m.2 interface, and insert the card slantwise.

4. Push the m.2 card down, fix it onto the standoff with a screw.

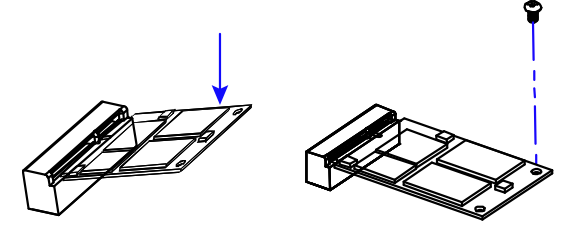

#### 2.1.3 Memory Installation

If you need to install or replace a memory module, perform the following steps:

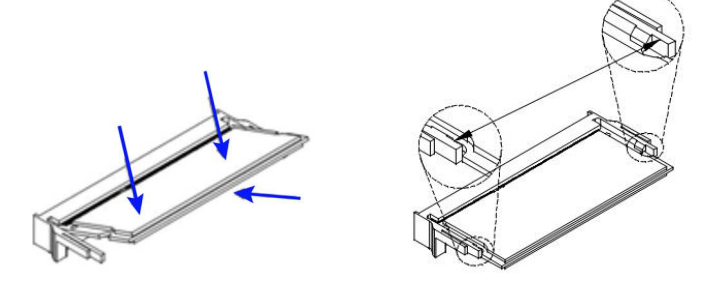

- 1. Locate the memory slot on the board.
- 2. Align the key of the memory module with that on the memory slot and insert the module slantwise.
- 3. Gently push the module down in an upright position until the clips of the slot close to hold the module in place when the module touches the bottom of the slot.

To remove the module, press the clips outwards with both hands, and the module will pop-up.

### 2.1.4 WiFi / 3G / 4G Antenna Installation

Thread the WiFi / 3G / 4G antenna cable through an antenna hole. Then fasten the antenna as shown below.

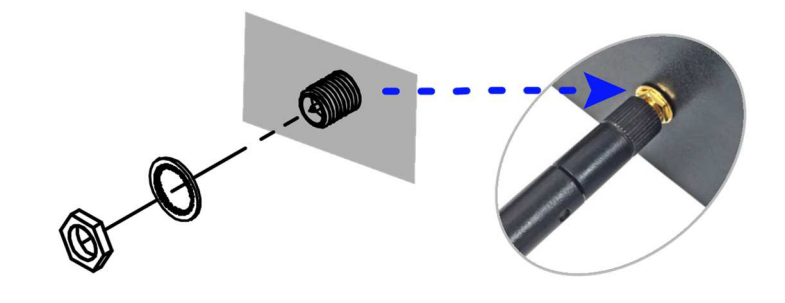

Info: The diameter of the nut is around 6.35 mm (0.25"-36UNC).

#### 2.1.5 Side Bracket Installation

Use the screws provided in the accessory kit to lock the case together with the bracket

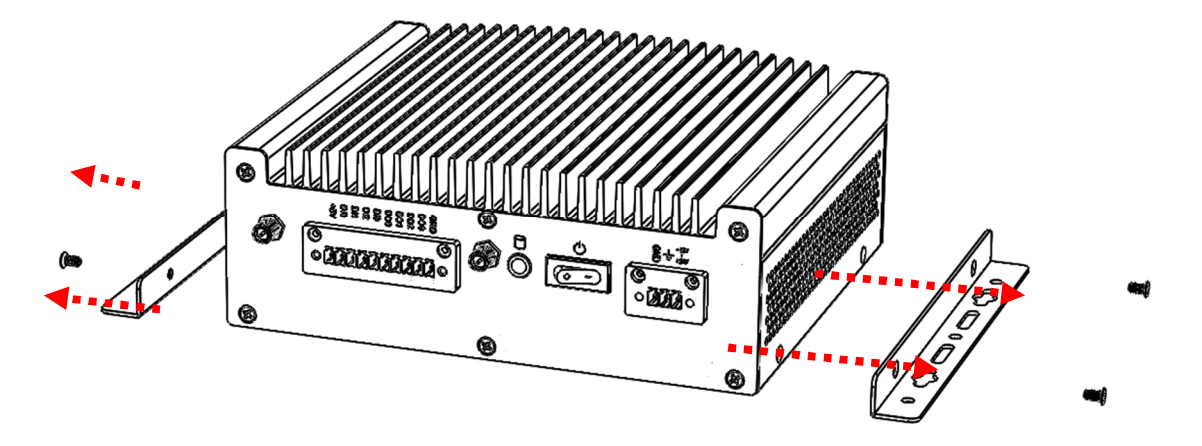

### 2.1.6 Pinout for COM Ports, DC Power & Digital I/O Connectors

#### • COM1 RS232/422/485 Port

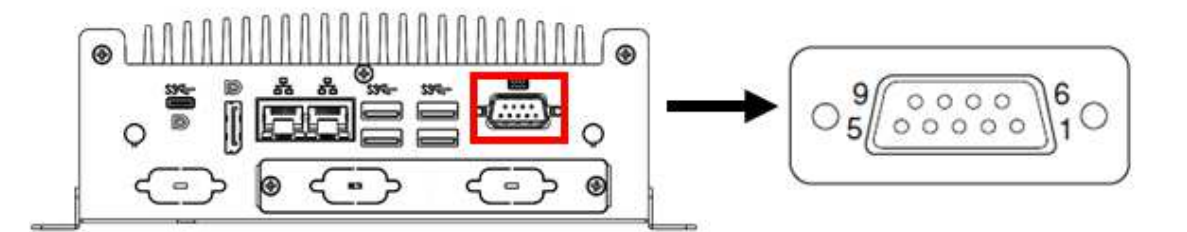

| Pin | Assignment               | Pin | Assignment           |
|-----|--------------------------|-----|----------------------|
| 1   | DCD, Data carrier detect | 6   | DSR, Data set ready  |
| 2   | RXD, Receive data        | 7   | RTS, Request to send |
| 3   | TXD, Transmit data       | 8   | CTS, Clear to send   |
| 4   | DTR, Data terminal ready | 9   | RI, Ring indicator   |
| 5   | Ground                   |     |                      |

| Din  | Assignment |        |        |  |
|------|------------|--------|--------|--|
| FIII | RS-232     | RS-422 | RS-485 |  |
| 1    | DCD        | TX-    | DATA-  |  |
| 2    | RX         | TX+    | DATA+  |  |
| 3    | ТΧ         | RX+    | NC     |  |
| 4    | DTR        | RX-    | NC     |  |
| 5    | Ground     | Ground | Ground |  |
| 6    | DSR        | NC     | NC     |  |
| 7    | RTS        | NC     | NC     |  |
| 8    | CTS        | NC     | NC     |  |
| 9    | RI         | NC     | NC     |  |

#### DC Power Input Connector (terminal block) • 1 3 øđ 0 \*\*\*\*\*\*\*\*\*\* 00 mm 0 $\otimes$ 0 ັດແຄກຄາດ 0 30 ۲ 0

| Pin | Assignment     | Pin | Assignment  |
|-----|----------------|-----|-------------|
| 1   | Ground         | 3   | +12V ~ +24V |
| 2   | Chassis Ground |     |             |

### Digital I/O Connector (terminal block)

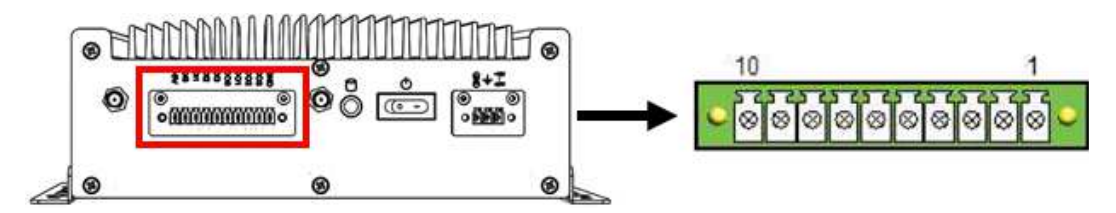

| Pin | Assignment | Pin | Assignment |
|-----|------------|-----|------------|
| 1   | Ground     | 6   | DI3        |
| 2   | DO3        | 7   | DI2        |
| 3   | DO2        | 8   | DI1        |
| 4   | DO1        | 9   | DI0        |
| 5   | DO0        | 10  | +5V        |

### 2.2 Setting the Jumpers

Set up and configure your product by using jumpers for various settings and features according to your needs and applications. Contact your supplier if you have doubts about the best configuration for your use.

#### 2.2.1 How to Set Jumpers

Jumpers are short-length conductors consisting of several metal pins with a non-conductive base mounted on the circuit board. Jumper caps are used to have the functions and features enabled or disabled. If a jumper has 3 pins, you can connect either PIN1 to PIN2 or PIN2 to PIN3 by shorting.

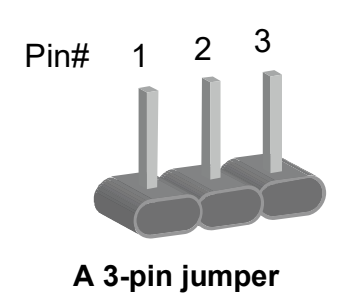

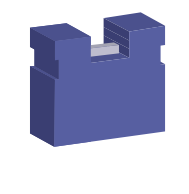

A jumper cap

Refer to the illustration below to set jumpers.

| Pin closed | Oblique view | illustration                          |
|------------|--------------|---------------------------------------|
| Open       |              | $\Box \bigcirc \bigcirc \\ 1 \ 2 \ 3$ |
| 1-2        |              | □ ○ ○<br>1 2 3                        |
| 2-3        |              | <b>1</b> 2 3                          |

When two pins of a jumper are encased in a jumper cap, this jumper is **closed**, i.e. turned **On**.

When a jumper cap is removed from two jumper pins, this jumper is **open**, i.e. turned **Off**.

### 2.3 Jumper & Connector Locations on the Motherboard

Motherboard: IB919

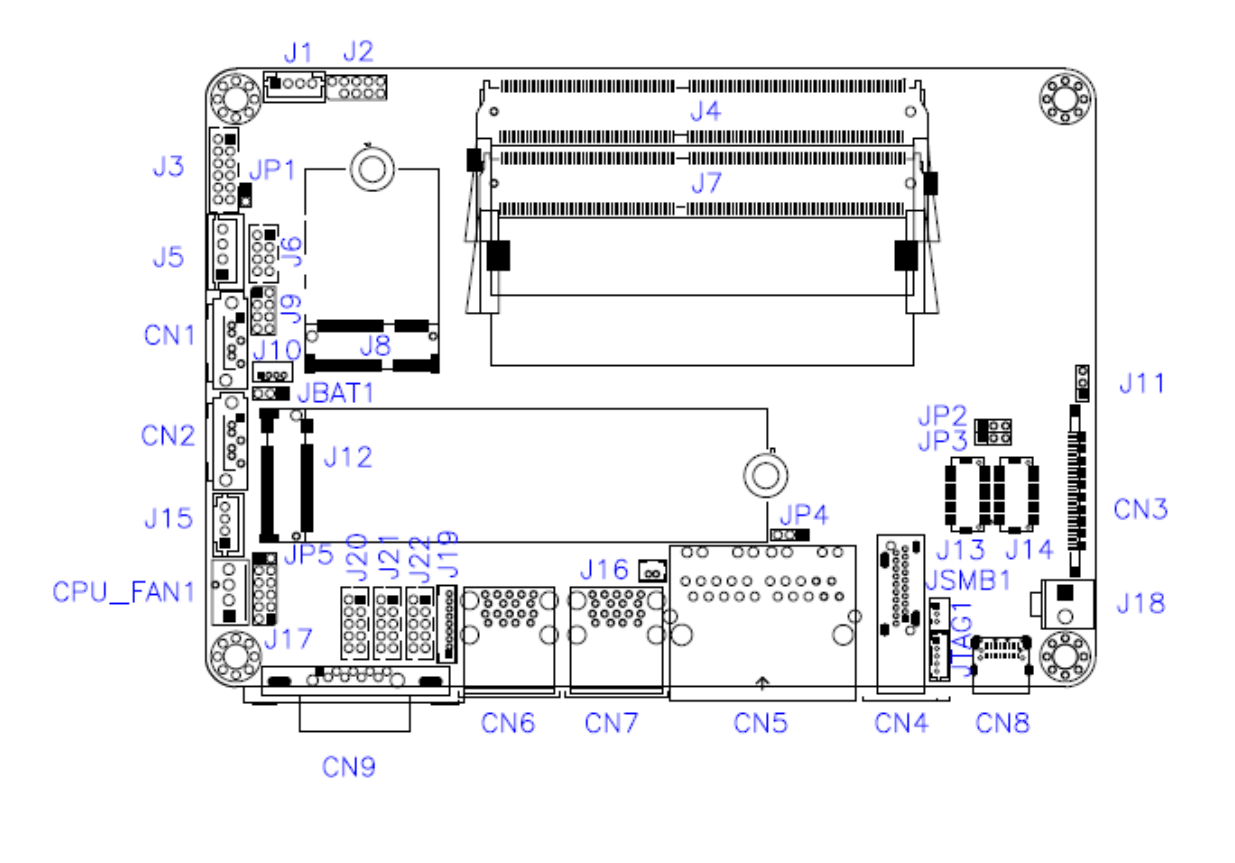

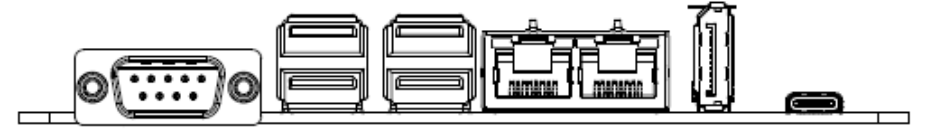

# 2.4 Jumpers Quick Reference

| Function                                    | Jumper                                   |
|---------------------------------------------|------------------------------------------|
| Clear CMOS Data                             | JBAT1                                    |
| EDP Panel Power Selection                   | JP2                                      |
| LVDS Panel Power /<br>Brightness Selections | JP3(For power) /<br>JP5 (For brightness) |
| EDP / LVDS Selection                        | JP4                                      |
| Factory Use Only                            | JP1                                      |

### 2.4.1 Clear CMOS Data (JP2)

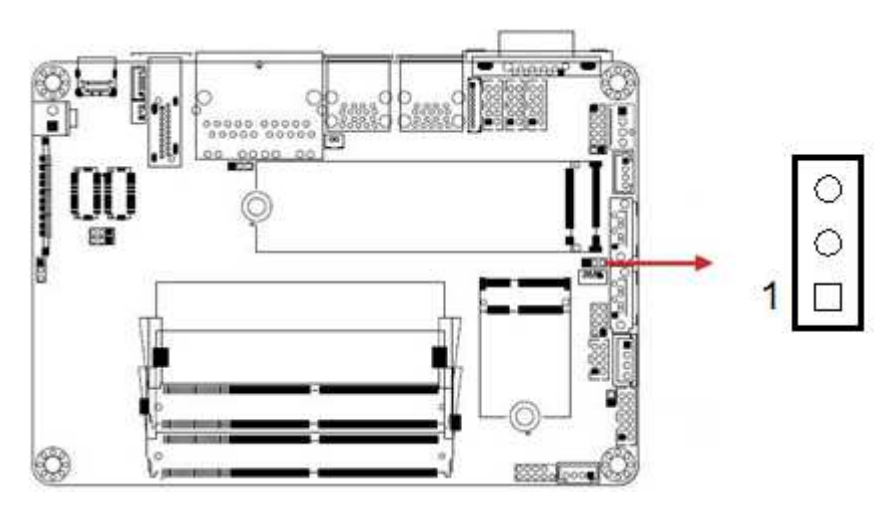

| Function            | Pin closed | Illustration |
|---------------------|------------|--------------|
| Normal<br>(default) | 1-2        | 0 • •        |
| Clear CMOS          | 2-3        | • •<br>1     |

# 2.4.2 EDP Panel Power Selection (JP2)

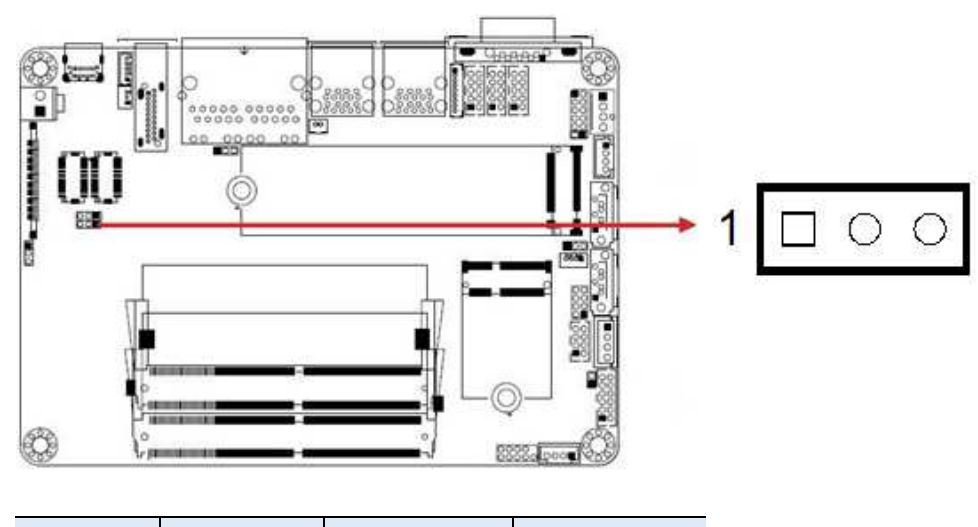

| Jumper | Function          | Pin closed | Illustration |
|--------|-------------------|------------|--------------|
| JP2    | 3.3V<br>(default) | 1-2        | 1 • 0        |
|        | 5V                | 2-3        | 1 🗆 • •      |

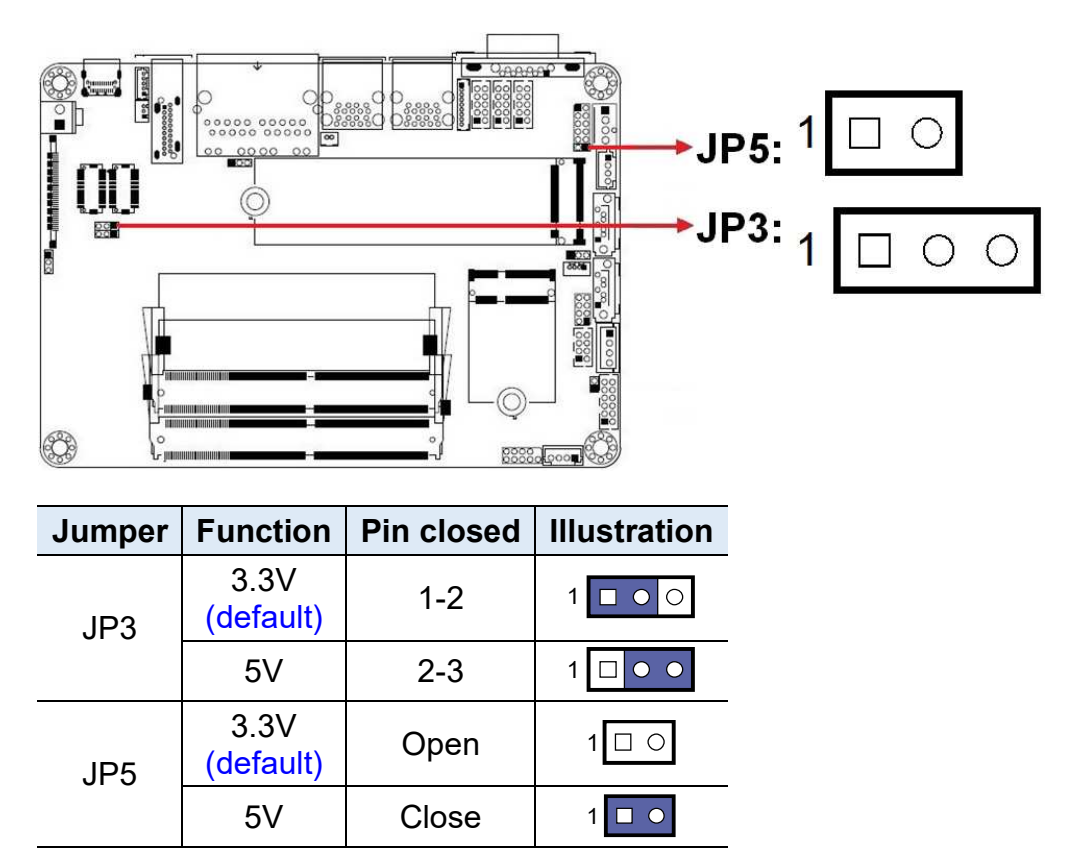

### 2.4.3 LVDS Panel Power / Brightness Selections (JP3 / JP5)

# 2.4.4 EDP / LVDS Selection (JP4)

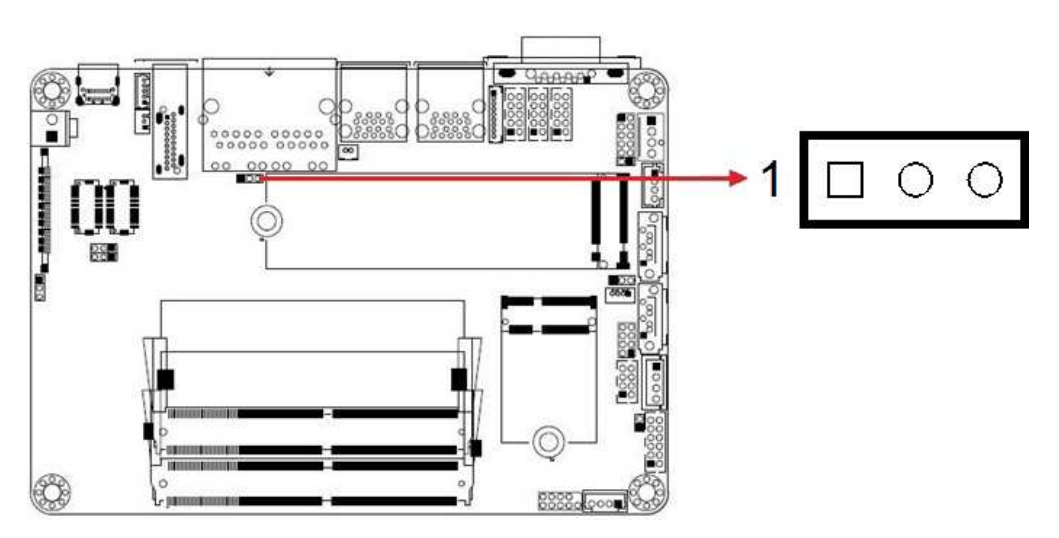

| Jumper | Function         | Pin closed | Illustration |
|--------|------------------|------------|--------------|
| JP4    | EDP<br>(default) | 1-2        | 1            |
|        | LVDS             | 2-3        | 1 🗆 • •      |

| Function                       | Connector                                                       |
|--------------------------------|-----------------------------------------------------------------|
| COM1 RS-232/422/485 Port       | CN9                                                             |
| Amplifier Connector            | J1                                                              |
| Audio Connector                | J3                                                              |
| SATA HDD Power Connector       | J5                                                              |
| SMBUS Connector                | J10                                                             |
| Front Panel Setting Connector  | J9                                                              |
| USB 2.0 Connector              | J6                                                              |
| Battery Connector              | J16                                                             |
| COM 2, COM3, COM4 RS-232 Ports | J20, J21, J22                                                   |
| DC Power Input Connector       | J18                                                             |
| Digital I/O Connector          | J17                                                             |
| LCD Backlight Connector        | J15                                                             |
| LVDS Connectors                | J14 (1 <sup>st</sup> channel),<br>J13 (2 <sup>nd</sup> channel) |
| CPU Fan Connector              | CPU_FAN1                                                        |
| EDP Connector                  | CN3                                                             |
| SATA III Port                  | CN1, CN2                                                        |
| Display Port                   | CN4                                                             |
| GbE LAN Ports                  | CN5                                                             |
| USB 3.0 Port                   | CN6, CN7                                                        |
| USB Type-C                     | CN8                                                             |
| DDR4 SO-DIMM Slot              | J4, J7                                                          |
| M.2 E-Key / M.2 M-Key          | J8, J12                                                         |
| Factory Use Only               | J2, J19, J11                                                    |

### 2.5 Connectors Quick Reference

# 2.5.1 COM1 RS-232/422/485 Port (CN9)

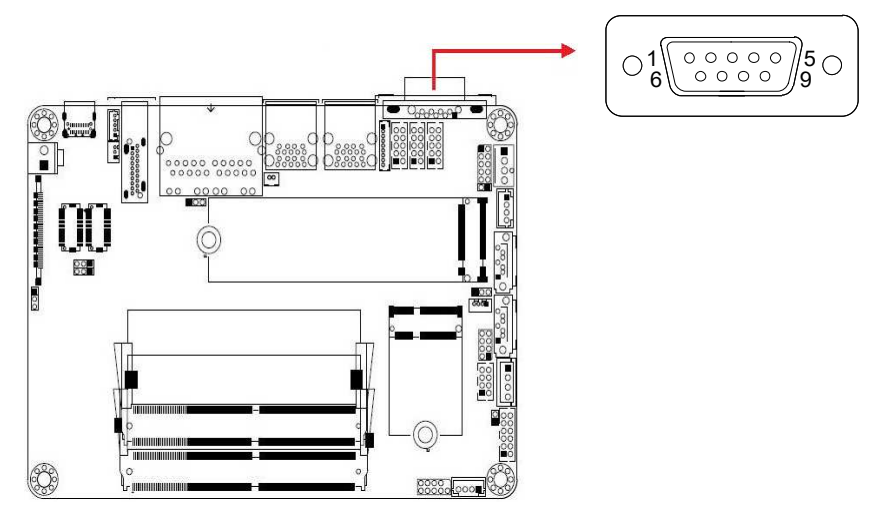

COM1 port is jumper-less and configurable in BIOS.

| Pin | Assignment               | Pin | Assignment           |
|-----|--------------------------|-----|----------------------|
| 1   | DCD, Data carrier detect | 6   | DSR, Data set ready  |
| 2   | RXD, Receive data        | 7   | RTS, Request to send |
| 3   | TXD, Transmit data       | 8   | CTS, Clear to send   |
| 4   | DTR, Data terminal ready | 9   | RI, Ring indicator   |
| 5   | Ground                   |     |                      |

| Din  | Assignment |        |        |
|------|------------|--------|--------|
| FIII | RS-232     | RS-422 | RS-485 |
| 1    | DCD        | TX-    | DATA-  |
| 2    | RX         | TX+    | DATA+  |
| 3    | ТΧ         | RX+    | NC     |
| 4    | DTR        | RX-    | NC     |
| 5    | Ground     | Ground | Ground |
| 6    | DSR        | NC     | NC     |
| 7    | RTS        | NC     | NC     |
| 8    | CTS        | NC     | NC     |
| 9    | RI         | NC     | NC     |

# 

| Pin | Assignment | Pin | Assignment |
|-----|------------|-----|------------|
| 1   | SPK_L+     | 3   | SPK_R-     |
| 2   | SPK_L-     | 4   | SPK_R+     |

### 2.5.3 Audio Connector (J3)

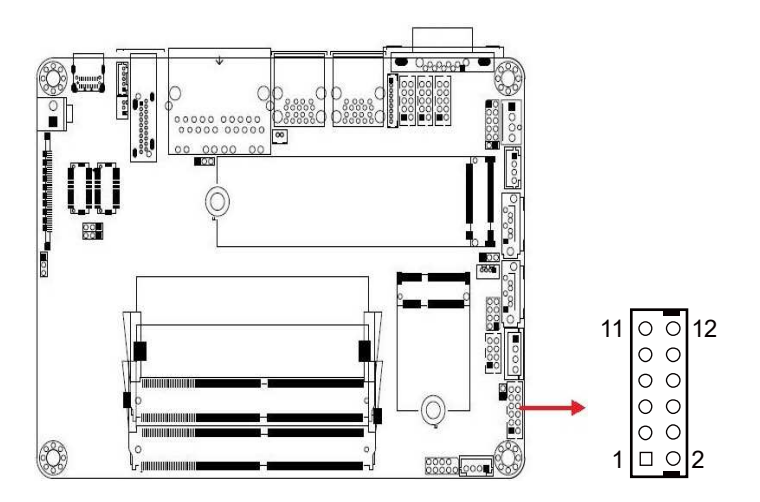

| Pin | Assignment | Pin | Assignment |
|-----|------------|-----|------------|
| 1   | LINEOUT_L  | 2   | LINEOUT_R  |
| 3   | JD_FRONT   | 4   | Ground     |
| 5   | LINEIN_L   | 6   | LINEIN_R   |
| 7   | JD_LINEIN  | 8   | Ground     |
| 9   | MIC_L      | 10  | MIC-R      |
| 11  | JD_MIC1    | 12  | Ground     |

# 2.5.2 Amplifier Connector (J1)

2.5.4 SATA HDD Power Connector (J5)

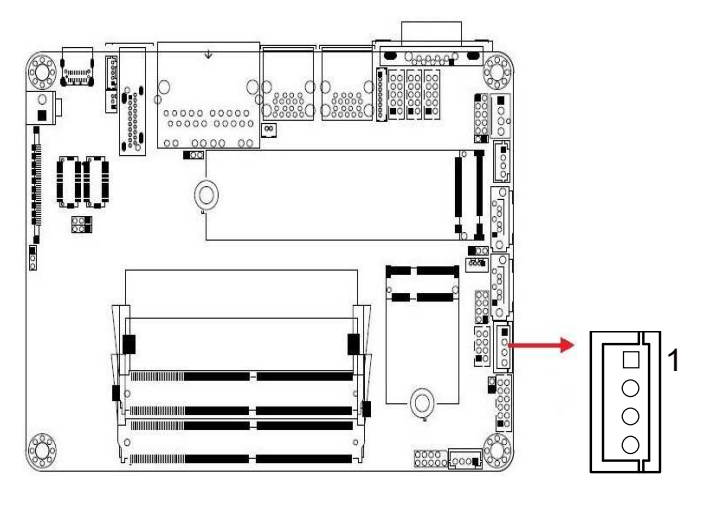

| Pin | Assignment | Pin | Assignment |
|-----|------------|-----|------------|
| 1   | +5V        | 3   | Ground     |
| 2   | Ground     | 4   | +12V       |

### 2.5.5 SMBUS Connector (J10)

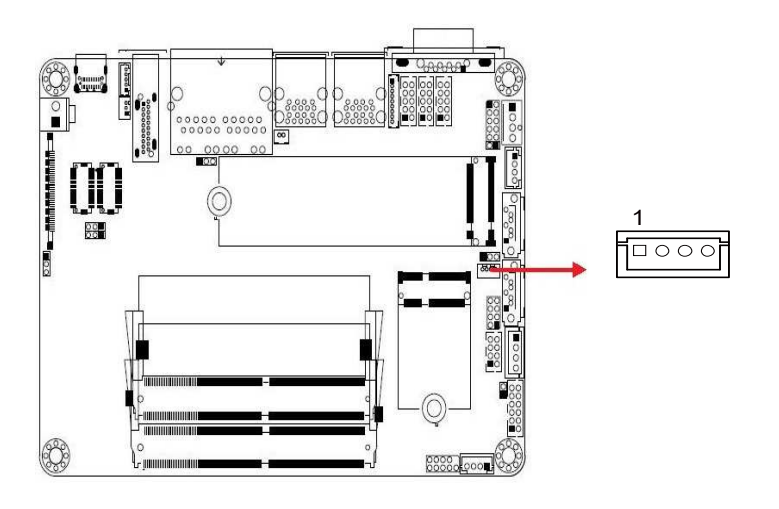

| Pin | Assignment | Pin | Assignment |
|-----|------------|-----|------------|
| 1   | +3.3V      | 3   | SMB_DATA   |
| 2   | SMB_CLK-   | 4   | Ground     |

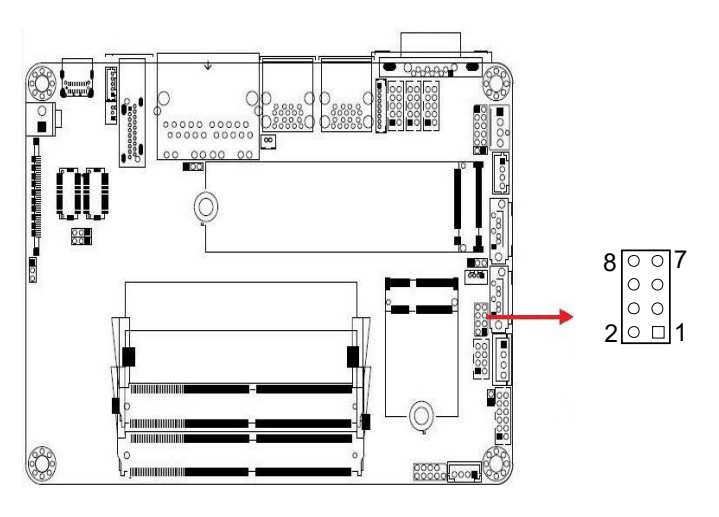

### 2.5.6 Front Panel Connector (J9)

| Pin | Assignment | Pin | Assignment |
|-----|------------|-----|------------|
| 1   | Ground     | 2   | PWR_BTN    |
| 3   | 3.3V       | 4   | HDD Active |
| 5   | Ground     | 6   | Reset      |
| 7   | +5V        | 8   | Ground     |

J9 is utilized for system indicators to provide light indication of the computer activities and switches to change the computer status. It provides interfaces for the following functions.

• ATX Power ON Switch (Pins 1 and 2)

The 2-pin makes an "ATX Power Supply On/Off Switch" for the system that connects to the power switch on the case. When pressed, the power switch will force the system to power on. When pressed again, it will power off the system.

#### • Hard Disk Drive LED Connector (Pins 3 and 4)

This connector connects to the hard drive activity LED on control panel. This LED will flash when the HDD is being accessed.

• Reset Switch (Pins 5 and 6)

The reset switch allows you to reset the system without turning the main power switch off and then on again. Orientation is not required when making a connection to this header.

#### • Power LED: Pins 7 and 8

This connector connects to the system power LED on control panel. This LED will light when the system turns on.

# 2.5.7 USB 2.0 Connector (J6)

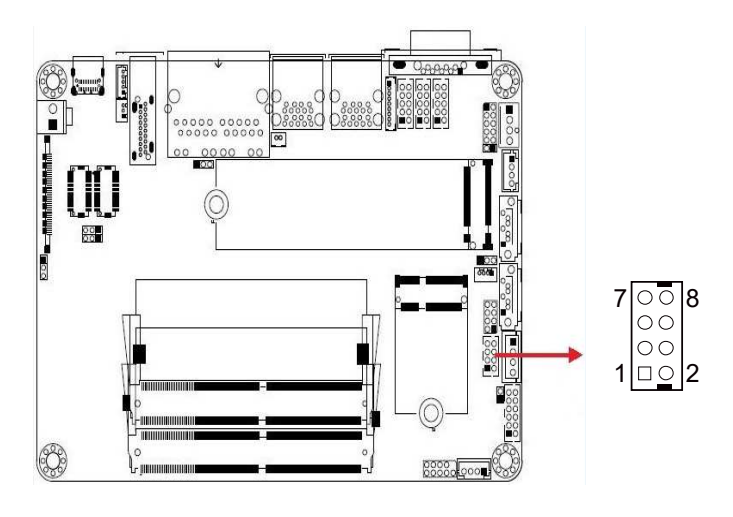

| Pin | Assignment | Pin | Assignment |
|-----|------------|-----|------------|
| 1   | VCC        | 2   | Ground     |
| 3   | D0-        | 4   | D1+        |
| 5   | D0+        | 6   | D1-        |
| 7   | Ground     | 8   | VCC        |

# 2.5.8 Battery Connector (J16)

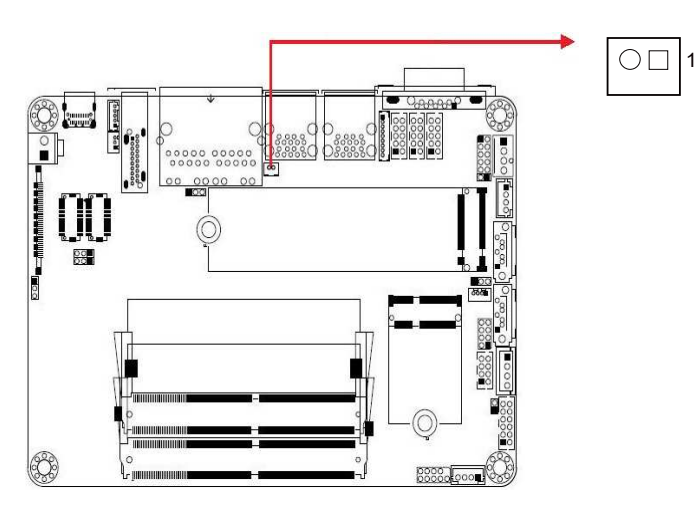

| Pin | Assignment |
|-----|------------|
| 1   | Battery+   |
| 2   | Ground     |
J20 (COM2): J21 (COM3): J22 (COM4): (COM4):

2.5.9 COM2, COM3, COM4 RS-232 Ports (J20, J21, J22)

| Pin | Assignment               | Pin | Assignment               |
|-----|--------------------------|-----|--------------------------|
| 1   | DCD, Data carrier detect | 2   | RXD, Receive data        |
| 3   | TXD, Transmit data       | 4   | DTR, Data terminal ready |
| 5   | Ground                   | 6   | DSR, Data set ready      |
| 7   | RTS, Request to send     | 8   | CTS, Clear to send       |
| 9   | RI, Ring indicator       | 10  | Not Used                 |

#### 2.5.10 DC Power Input Connector (J18)

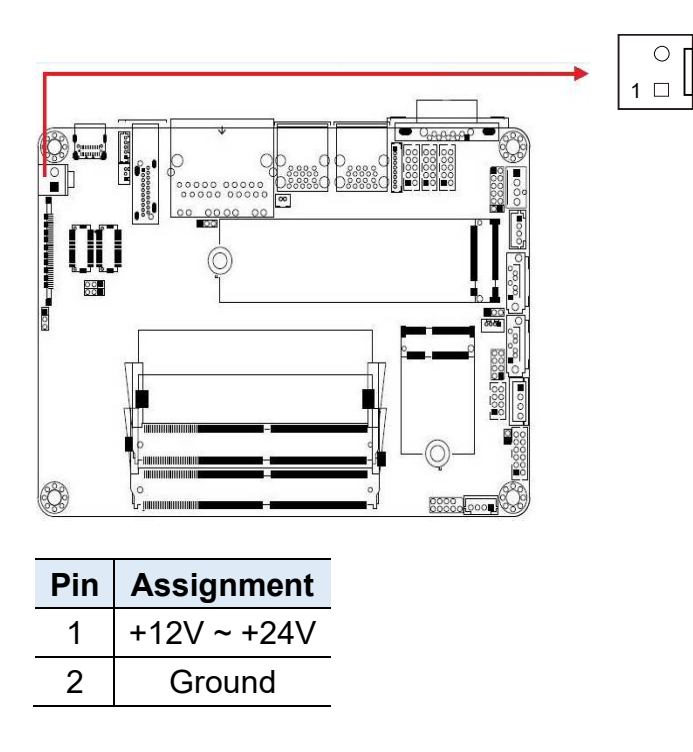

## 2.5.11 Digital I/O Connector (J17)

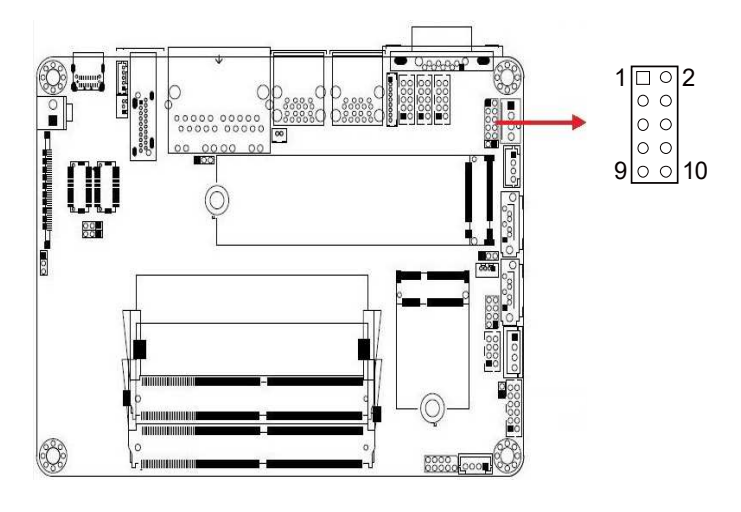

| Pin | Assignment | Pin | Assignment |
|-----|------------|-----|------------|
| 1   | Ground     | 2   | VCC        |
| 3   | OUT3       | 4   | OUT1       |
| 5   | OUT2       | 6   | OUT0       |
| 7   | IN3        | 8   | IN1        |
| 9   | IN2        | 10  | IN0        |

## 2.5.12 LCD Backlight Connector (J15)

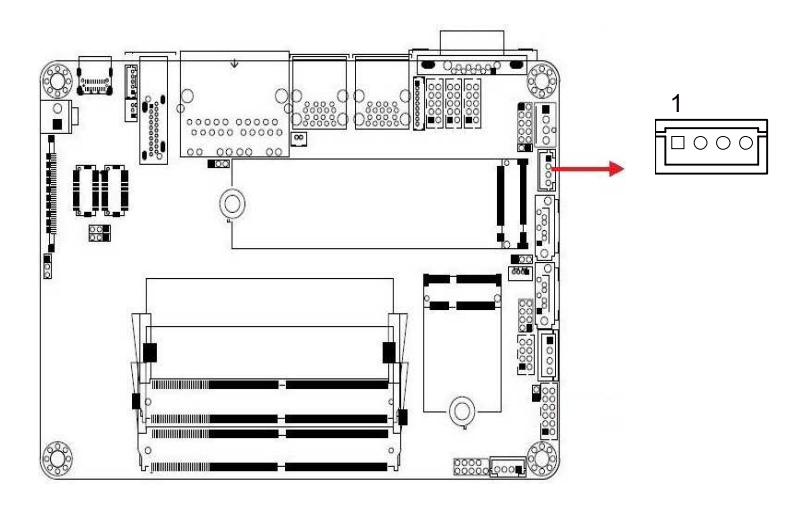

| Pin | Assignment       | Pin | Assignment         |
|-----|------------------|-----|--------------------|
| 1   | +12V             | 3   | Brightness Control |
| 2   | Backlight Enable | 4   | Ground             |

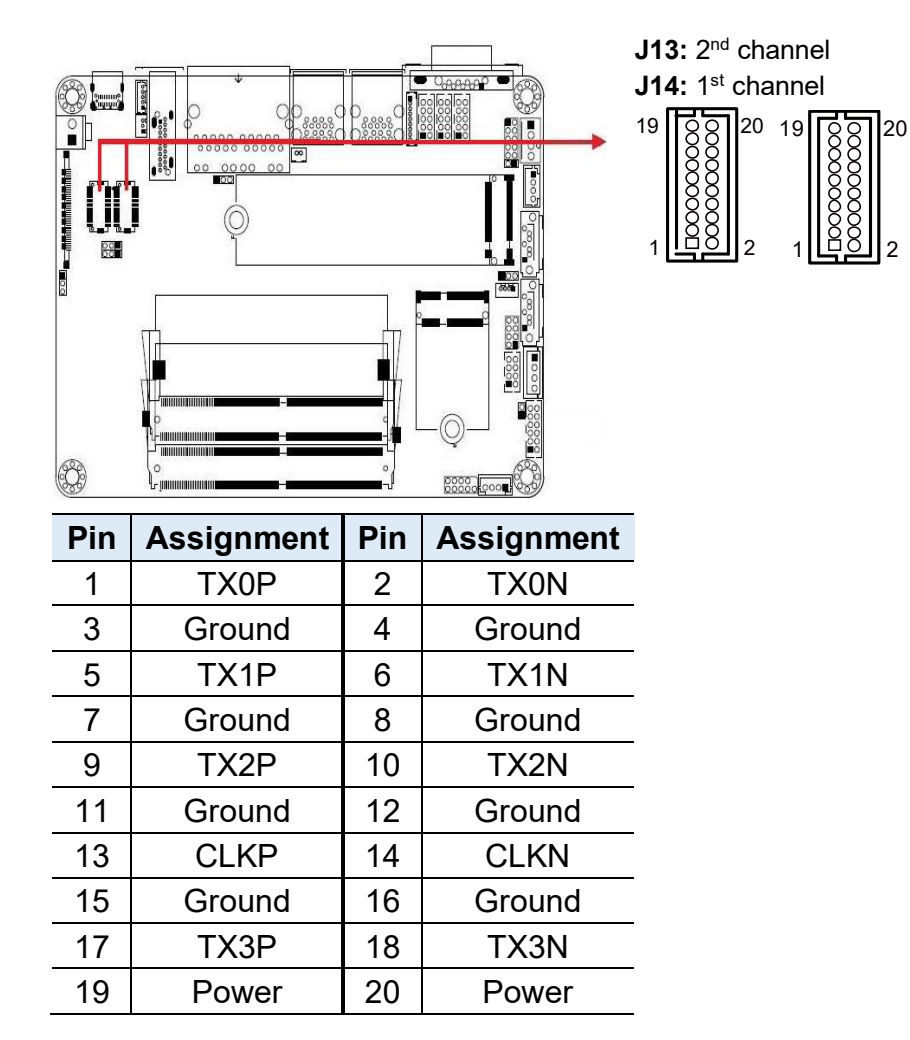

## 2.5.13 LVDS Connector (J14, J13)

#### 2.5.14 CPU Fan Connector (CPU\_FAN1)

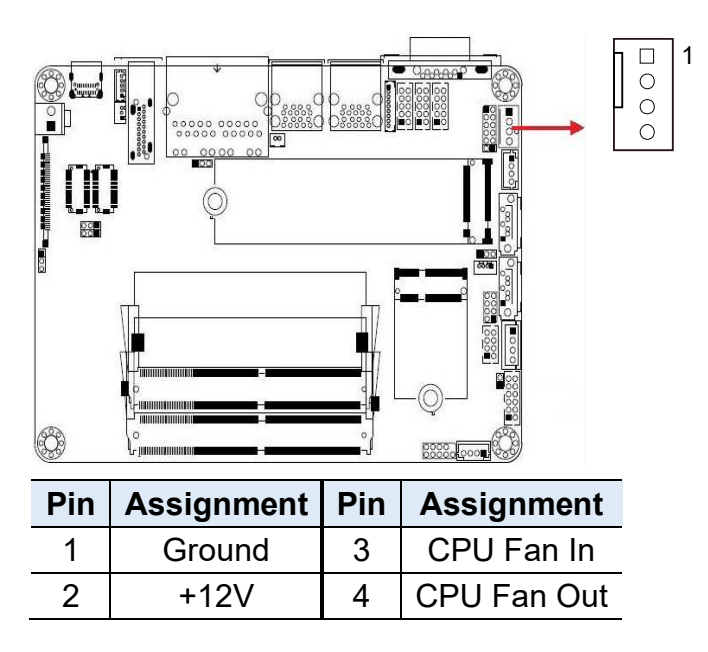

## 2.5.15 EDP Connector (CN3)

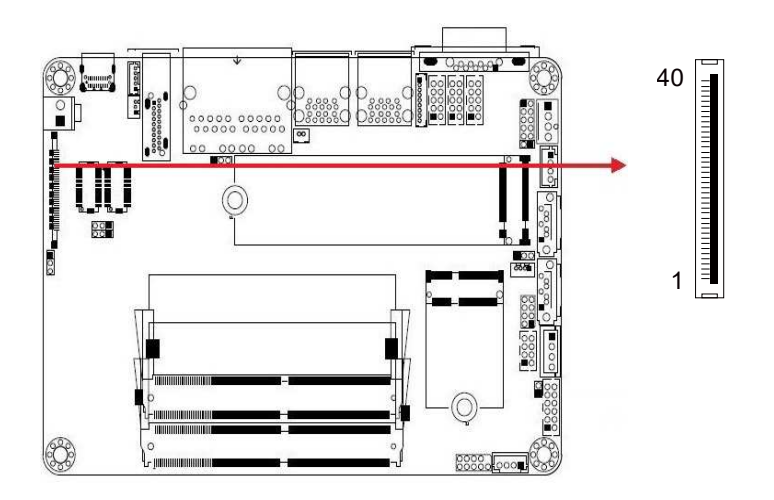

| Pin | Signal Name     | Pin | Signal Name        |
|-----|-----------------|-----|--------------------|
| 1   | eDP VCC         | 21  | TXN0               |
| 2   | eDP VCC         | 22  | TXP0               |
| 3   | eDP VCC         | 23  | Ground             |
| 4   | eDP VCC         | 24  | AUXP               |
| 5   | eDP VCC         | 25  | AUXN               |
| 6   | Ground          | 26  | Х                  |
| 7   | Ground          | 27  | +3.3V              |
| 8   | Ground          | 28  | +12V               |
| 9   | Ground          | 29  | Х                  |
| 10  | Hot Plug detect | 30  | Ground             |
| 11  | Ground          | 31  | +5V                |
| 12  | TXN3            | 32  | Х                  |
| 13  | TXP3            | 33  | Back Light Control |
| 14  | Ground          | 34  | Back Lignt Enable  |
| 15  | TXN2            | 35  | +12V               |
| 16  | TXP2            | 36  | +3.3V              |
| 17  | Ground          | 37  | Ground             |
| 18  | TXN1            | 38  | Х                  |
| 19  | TXP1            | 39  | X                  |
| 20  | Ground          | 40  | Х                  |

# **Chapter 3 Driver Installation**

The information provided in this chapter includes:

- Intel<sup>®</sup> Chipset Software Installation Utility
- Graphics Driver Installation
- HD Audio Driver Installation
- LAN Driver Installation
- Intel<sup>®</sup> Management Engine Driver Installation

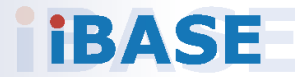

#### 3.1 Introduction

This section describes the installation procedures for software drivers. The software drivers are in a disk enclosed with the product package. If you find anything missing, please contact the distributor where you made the purchase.

**Note:** After installing your Windows OS, you must install the Intel<sup>®</sup> Chipset Software Installation Utility first before proceeding with the drivers installation.

#### 3.2 Intel<sup>®</sup> Chipset Software Installation Utility

The Intel<sup>®</sup> Chipset drivers should be installed first before the software drivers to install INF files for Plug & Play function for the chipset components. Follow the instructions below to complete the installation.

1. Insert the disk enclosed in the package. Click **Intel** on the left pane and then **Intel(R) Kabylake-U Chipset Drivers** on the right pane.

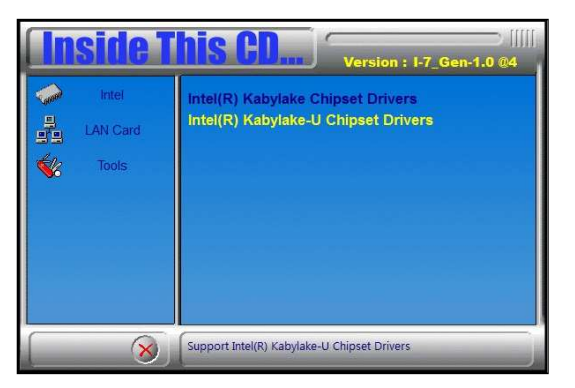

2. Click Intel(R) Chipset Software Installation Utility.

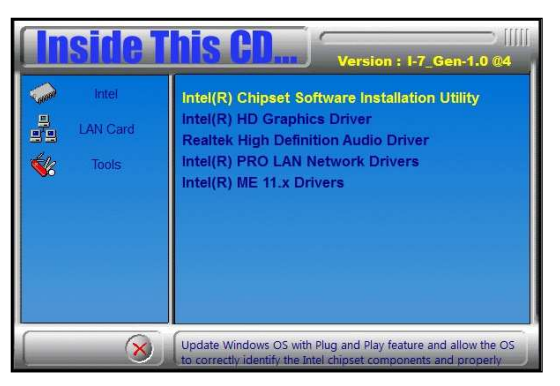

- 3. When the *Welcome* screen appears, click **Next** to continue.
- 4. Accept the software license agreement to proceed with the process.
- 5. On the Readme File Information screen, click Next for installation.
- 6. When the driver is completely installed, restart the computer for changes to take effect.

#### 3.3 Graphics Driver Installation

1. Insert the disk enclosed in the package. Click **Intel** on the left pane and then **Intel(R) Kabylake-U Chipset Drivers**.

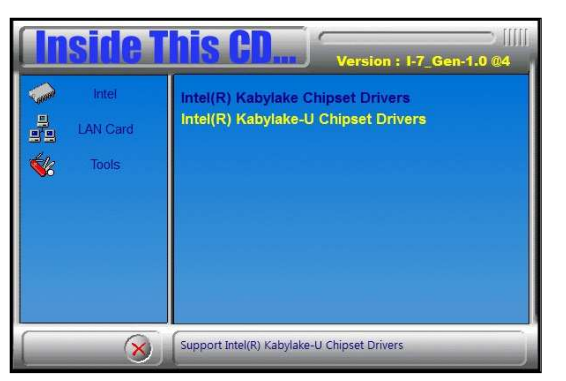

2. Click Intel(R) HD Graphics Driver.

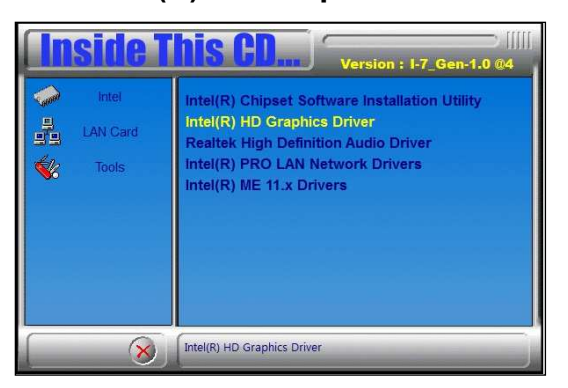

3. When the *Welcome* screen appears, click **Next**.

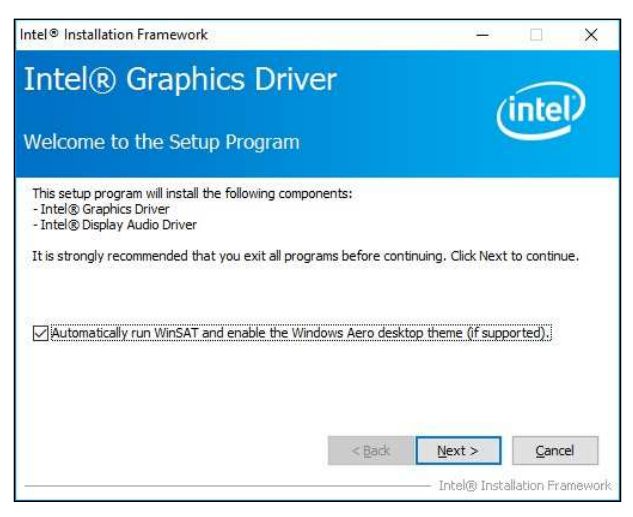

- 4. Click Yes to accept the license agreement and click Next.
- 5. On the *Readme File Information* screen, click **Next** until installation starts.
- 6. When the driver is completely installed, restart the computer

## 3.4 HD Audio Driver Installation

1. Insert the disk enclosed in the package. Click **Intel** and then **Intel(R) Kabylake-U Chipset Drivers**.

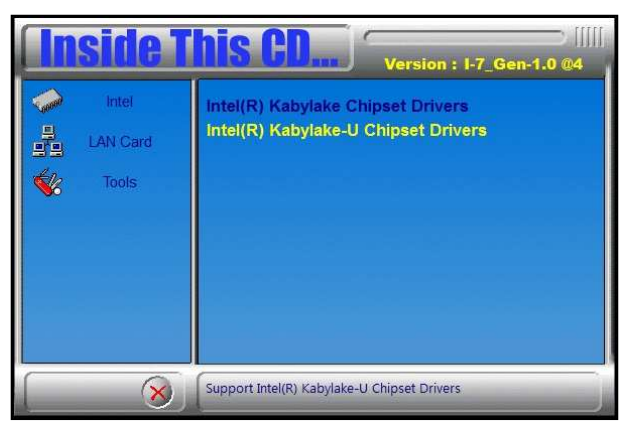

2. Click Realtek High Definition Audio Driver.

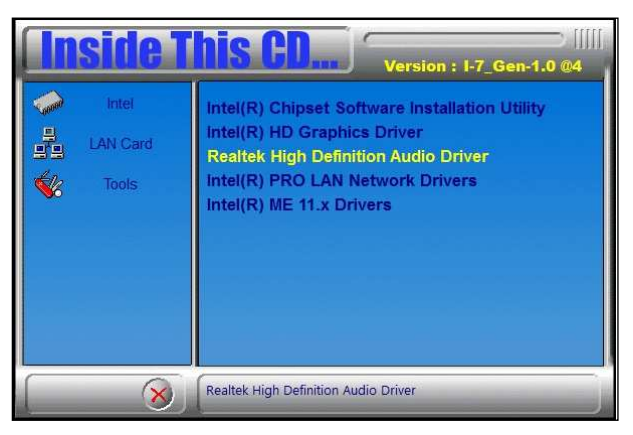

3. On the *Welcome* screen of the InstallShield Wizard, click **Next** until the installation starts.

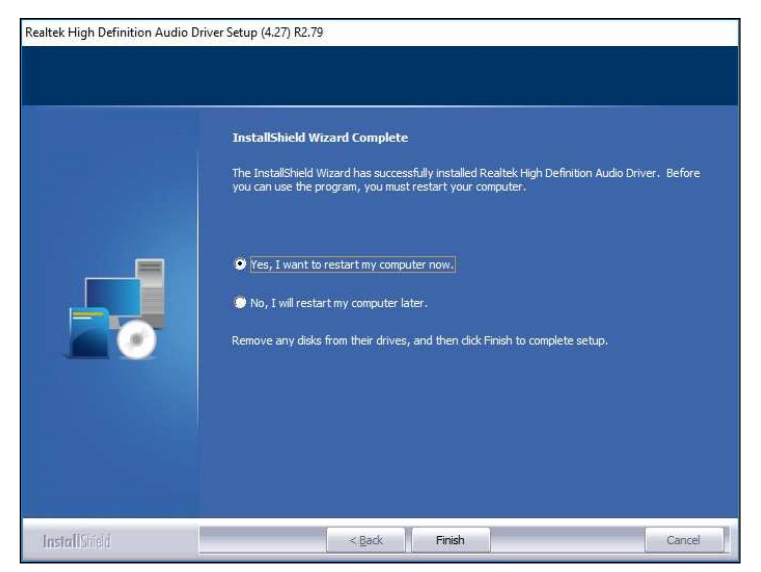

4. When the driver is completely installed, restart the computer for changes to take effect.

## 3.5 LAN Driver Installation

1. Insert the disk enclosed in the package with the product. Click LAN Card and then Intel(R) Kabylake-U Chipset Drivers

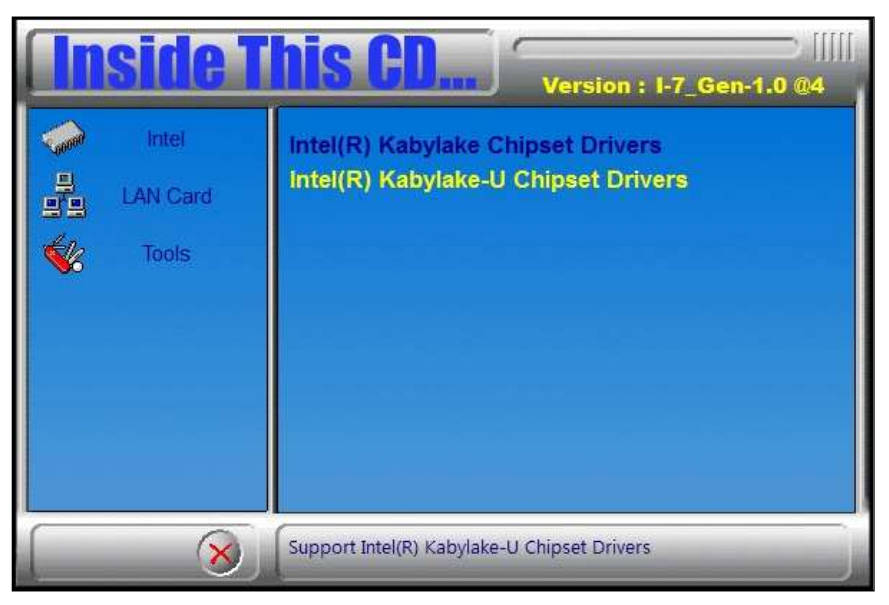

2. Click Intel(R) PRO LAN Network Drivers..

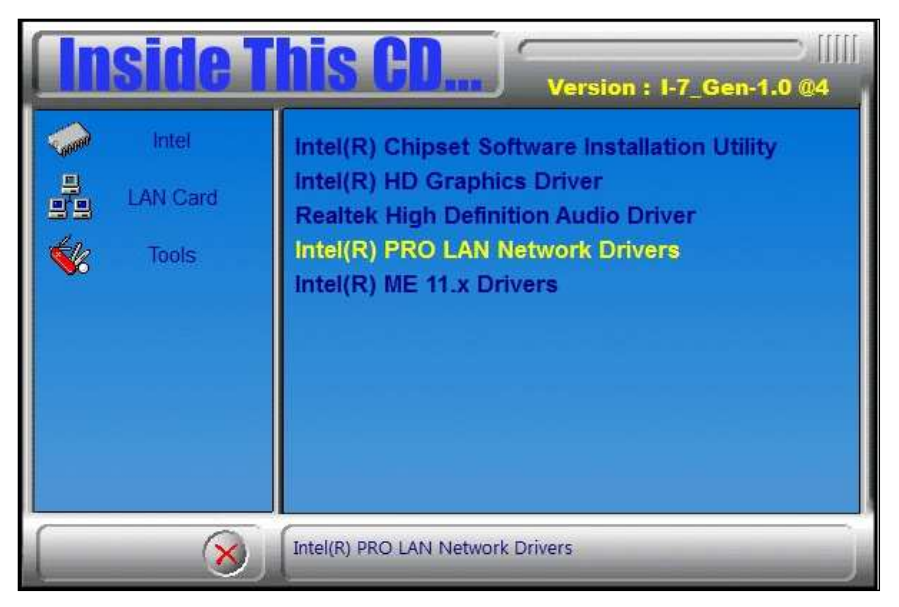

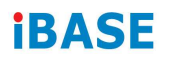

3. When the *Welcome* screen appears, click **Next** to continue.

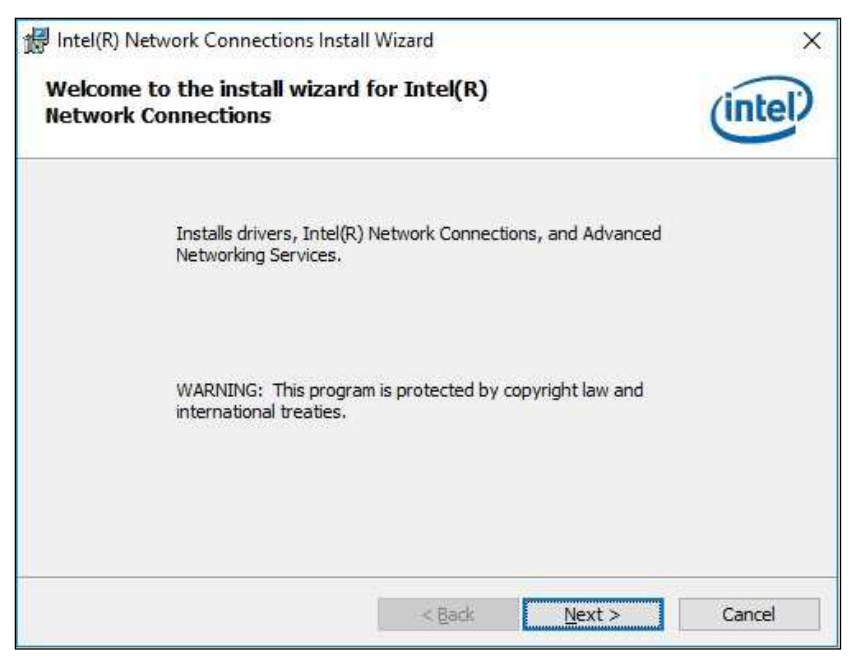

- 4. Accept the license agreement and click Next.
- 5. Tick the checkbox for **Drivers** to select the related drivers and click **Next**.

| Intel(R) Network Connections Install Wizar                                                                                                    | d                  |        | ×       |
|----------------------------------------------------------------------------------------------------|--------------------|--------|---------|
| Setup Options<br>Select the program features you want ins                                                                                                    | talled.            |        | (intel) |
| Install:<br>Drivers<br>Intel(R) PROSet for Windows* Device<br>Advanced Network Services<br>Windows* PowerShell Module<br>Intel(R) Network Connections SNMP # | e Manager<br>Agent |        |         |
| Feature Description                                                                                                    |                    |        |         |
|                                                                                                    | < <u>B</u> ack     | Next > | Cancel  |

- 6. When the wizard is ready for installation, click Install.
- 7. As the installation is complete, restart the computer for changes to take effect.

#### 3.6 Intel<sup>®</sup> Management Engine Driver Installation

1. Insert the disk enclosed in the package. Click **Intel** and then **Intel(R) Kabylake-U Chipset Drivers**.

| <b>Inside</b> 1              | Version : 1-7_Gen-1.0 @4                                                 |
|------------------------------|--------------------------------------------------------------------------|
| Intel     IAN Card     Cools | Intel(R) Kabylake Chipset Drivers<br>Intel(R) Kabylake-U Chipset Drivers |
| 8                            | Support Intel(R) Kabylake-U Chipset Drivers                              |

2. Click Intel(R) ME 11.x Drivers.

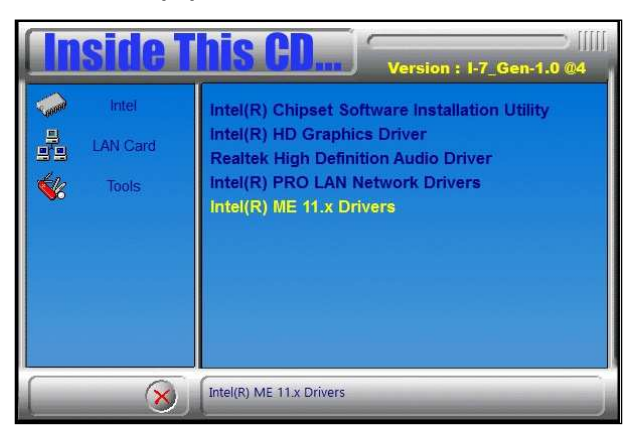

3. When the *Welcome* screen appears, click **Next** to continue.

| Setup                                                                                                    |                   |        | ×              |
|----------------------------------------------------------------------------------------------------|-------------------|--------|----------------|
| Intel® Management Engine Components<br>Welcome                                                                                      |                   | (inte  | D              |
| You are about to install the following product:                                                                                     |                   |        |                |
| Intel® Management Engine Components                                                                                                 |                   |        |                |
| It is strongly recommended that you exit all programs before o<br>Click Next to continue, or click Cancel to exit the setup program | continuing,<br>m. |        |                |
|                                                                                                    |                   |        |                |
|                                                                                                    |                   |        |                |
|                                                                                                    |                   |        |                |
| Intel Corporation                                                                                                    | < <u>B</u> ack    | Next > | <u>C</u> ancel |

- 4. Accept the licence agreement and click **Next** until the installation starts.
- 5. As the driver is completely installed, restart the computer for changes to take effect.

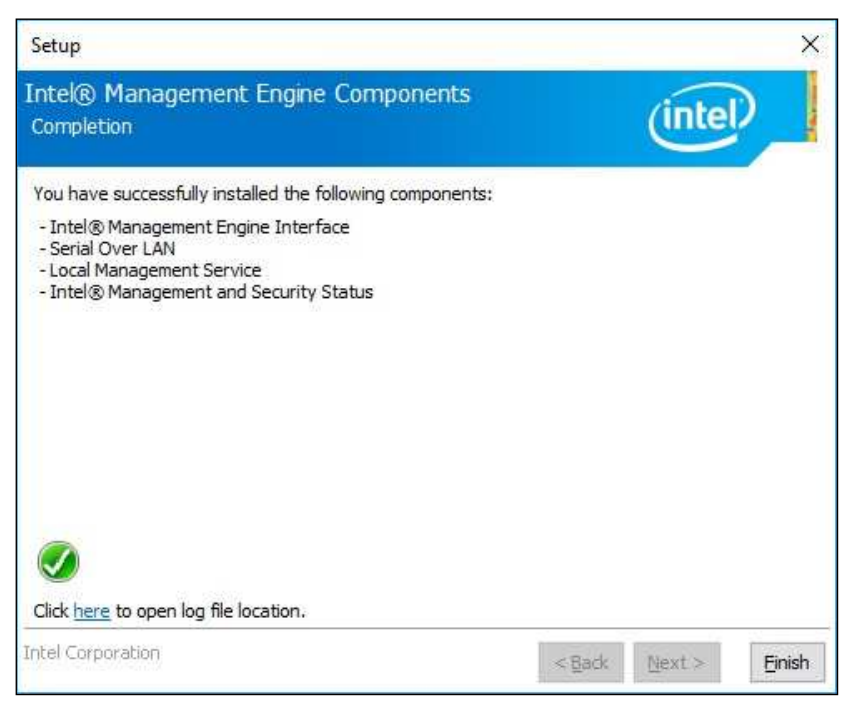

# Chapter 4 BIOS Setup

This chapter describes the different settings available in the AMI BIOS that comes with the board. The topics covered in this chapter are as follows:

- Main Settings
- Advanced Settings
- Chipset Settings
- Security Settings
- Boot Settings
- Save & Exit

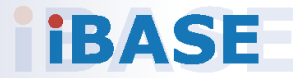

#### 4.1 Introduction

The BIOS (Basic Input/Output System) installed in the ROM of your computer system supports Intel® processors. The BIOS provides critical low-level support for standard devices such as disk drives, serial ports and parallel ports. It also provides password protection as well as special support for detailed fine-tuning of the chipset controlling the entire system.

## 4.2 BIOS Setup

The BIOS provides a Setup utility program for specifying the system configurations and settings. The BIOS ROM of the system stores the Setup utility. When you turn on the computer, the BIOS is immediately activated. Press the <Del> key immediately allows you to enter the Setup utility. If you are a little bit late pressing the <Del> key, POST (Power On Self Test) will continue with its test routines, thus preventing you from invoking the Setup.

If you still need to enter Setup, restart the system by pressing the "Reset" button or simultaneously pressing the <Ctrl>, <Alt> and <Delete> keys. You can also restart by turning the system Off and back On again.

The following message will appear on the screen:

Press <DEL> to Enter Setup

In general, press the arrow keys to highlight items, <Enter> to select, the <PgUp> and <PgDn> keys to change entries, <F1> for help, and <Esc> to quit.

When you enter the BIOS Setup utility, the *Main Menu* screen will appear on the screen. The Main Menu allows you to select from various setup functions and exit choices.

**Warning:** It is strongly recommended that you avoid making any changes to the chipset defaults.

These defaults have been carefully chosen by both AMI and your system manufacturer to provide the absolute maximum performance and reliability. Changing the defaults could make the system unstable and crash in some cases.

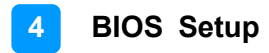

## 4.3 Main Settings

|                 |                    | Set the Date. Use Tab to                        |
|-----------------|--------------------|-------------------------------------------------|
| IOS Version     | IB919AF-01A-190814 | switch between Date elements<br>Default Ranges: |
| otal Memory     | 8192 MB            | Year: 2005-2099                                 |
| emory Frequency | 2400 MHz           | Months: 1-12<br>Days: dependent on month        |
| ystem Date      | [Mon 06/19/2019]   |                                                 |
| ystem Time      | [11:01:08]         |                                                 |
|                 |                    |                                                 |
|                 |                    | ++: Select Screen                               |
|                 |                    | Enter: Select                                   |
|                 |                    | +/-: Change Opt.<br>F1: General Help            |
|                 |                    | F2: Previous Values                             |
|                 |                    | F4: Save & Exit                                 |
|                 |                    | ESC: Exit                                       |
|                 |                    |                                                 |
|                 |                    |                                                 |

| BIOS Setting | Description                                                                 |
|--------------|-----------------------------------------------------------------------------|
| System Date  | Sets the date. Use the <tab> key to switch between the data elements.</tab> |
| System Time  | Set the time. Use the <tab> key to switch between the data elements.</tab>  |

#### NOTE: Below is the corresponding screen for the IB919EF BIOS

| Aptio Setup L<br>Main Advanced Chipset S | t <mark>tility – Copyright (C) 2019 Ameri</mark><br>ecurity Boot Save & Exit | ican Megatrends, Inc.                                                                                                    |
|------------------------------------------|------------------------------------------------------------------------------|----------------------------------------------------------------------------------------------------|
| BIOS Version                             | IB919EF-P1A-190814                                                           | Set the Date. Use Tab to<br>switch between Date elements.<br>Default Ranges:                                                                                          |
| Total Memory<br>Memory Frequency         | 8192 MB<br>2133 MHz                                                          | Year: 2005–2099<br>Months: 1–12<br>Days: dependent on month                                                                                                    |
| System Date<br>System Time               | [Mon 06/19/2019]<br>[07:39:43]                                               |                                                                                                    |
|                                          |                                                                              | <pre>++: Select Screen T1: Select Item Enter: Select +/-: Change Opt. F1: General Help F2: Previous Values F3: Optimized Defaults F4: Save &amp; Exit ESC: Exit</pre> |
| Version 2.20                             | .1271. Copyright (C) 2019 America                                            | an Megatrends, Inc.                                                                                                    |

## 4.4 Advanced Settings

This section allows you to configure, improve your system and allows you to set up some system features according to your preference.

| Aptio Setup Utility – Copyright (C) 2019 American Megatrends, Inc.<br>Main <mark>Advanced</mark> Chipset Security Boot Save 8 Exit                                                                                                    |                                                                                                    |  |
|----------------------------------------------------------------------------------------------------|----------------------------------------------------------------------------------------------------|--|
| <ul> <li>Connectivity Configuration</li> <li>CPU Configuration</li> <li>Power &amp; Performance</li> <li>PCH-FW Configuration</li> <li>Trusted Computing</li> <li>ACPI Settings</li> <li>LVDS Configuration</li> <li>F81964 Super IO Configuration</li> <li>Hardware Monitor</li> <li>ANIT Graphic Output Protocol Policy</li> <li>USB Configuration</li> <li>CSM Configuration</li> </ul> | Configure Connectivity related<br>options                                                                                                    |  |
| <ul> <li>Network Stack Configuration</li> </ul>                                                                                                    | <pre>++: Select Screen t1: Select Item Enter: Select +/-: Change Opt. F1: General Help F2: Previous Values F3: Optimized Defaults F4: Save &amp; Exit ESC: Exit</pre> |  |
| Version 2.20.1271. Copyright (C) 20                                                                                                    | 19 American Megatrends, Inc.                                                                                                    |  |

# 4.4.1 Connectivity Configuration

| MAAT DLESELL              | NO               | This option configures                                |
|---------------------------|------------------|-------------------------------------------------------|
| NVi Configuration         |                  | Connectivity.                                         |
| CNVi Mode                 | [Auto Detection] | [Auto Detection] means that i                         |
| MfUart1 type              | [ISH Uart0]      | Discrete solution is<br>discovered it will be enabled |
| COExistence Manager       | [Disabled]       | by default. Otherwise<br>Integrated solution (CNVi)   |
| )iscrete Bluetooth Module | [Disabled]       | will be enabled;<br>[Disable Integrated] disables     |
| Advanced settings         | [Disabled]       | Integrated Solution.                                  |
| WAN Configuration         |                  |                                                       |
|                           |                  | ++: Select Screen                                     |
|                           |                  | T1: Select Item                                       |
|                           |                  | Enter: Select                                         |
|                           |                  | Fit Concest Halo                                      |
|                           |                  | E2: Previous Values                                   |
|                           |                  | E3: Ontimized Defaults                                |
|                           |                  | F4: Save & Exit                                       |
|                           |                  | ESC: Exit                                             |
|                           |                  |                                                       |
|                           |                  |                                                       |

| <b>BIOS Setting</b>             | Description                                                                                                    |
|---------------------------------|----------------------------------------------------------------------------------------------------|
| CNVI Mode                       | This option configures Connectivity.<br><i>Auto Detection</i> – means that if Discrete solution is<br>discovered it will be enabled by default. Otherwise Integrated<br>solution (CNVi) will be enabled;<br><i>Disable Integrated</i> – disables Integrated Solution. |
| MfUart1 type                    | This is a test option which allows configuration of UART type<br>for WiFI side band communication. Options are ISH Uart0 /<br>SerialIO Uart2 / Uart over external pads / Not connected.                                                                               |
| Discrete<br>Bluetooth<br>Module | Seiral IO UART0 needs to be enabled to select BT Module.<br>Default: Disabled                                                                                                    |
| Advanced<br>Settings            | Configure ACPI objects for wireless devices<br>Default: Disabled                                                                                                    |
| WWAN<br>Configuration           | Configure WWAN related options.<br>WWAN Device: enable or disable M.2 WWAN device                                                                                                    |
| WWAN Reset<br>Workaround        | Default: Enabled                                                                                                    |

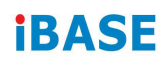

## 4.4.2 CPU Configuration

| CPU Configuration                                                                                                    |                                                                       | When enabled, a VMM can                                     |
|----------------------------------------------------------------------------------------------------|-----------------------------------------------------------------------|-------------------------------------------------------------|
| Type<br>ID<br>Speed<br>VMX<br>SMX/TXT                                                                                        | Intel(R) Core(TM) 15<br>0x806EC<br>1800 MHz<br>Supported<br>Supported | hardware capabilities provided<br>by Vanderpool Technology. |
| Intel (VMX) virtualization Technol<br>Active Processor Cores<br>Hyper-Threading<br>AES<br>Intel Trusted Execution Technology | [Enabled]<br>[Show All Item]<br>[Enabled]<br>[Dissbled]               |                                                             |

This section displays the type, ID and speed of the CPU.

| BIOS Setting                                | Description                                                                                                    |
|---------------------------------------------|----------------------------------------------------------------------------------------------------|
| Intel (VMX)<br>Virtualization<br>Technology | When enabled, a VMM can utilize the additional hardware capabilities provided by Vanderpool Technology.                                                     |
| Active Processor<br>Cores                   | Number of cores to enable in each processor package                                                                                                    |
| Hyper-Threading                             | Options; Enables or Disabled                                                                                                    |
| AES                                         | Enable/Disable AES (Advanced Encryption Standard)                                                                                                    |
| Intel Trusted<br>Execution<br>Technology    | Enables utilization of additional hardware capabilities provided by Intel® Trusted Execution Technology. Changes require a full power cycle to take effect. |

*NOTE: The selections for Hyper-Threading Intel Trusted Execution Technology are not available on the IB919EF BIOS as shown below.* 

| CPU Configuration                                                   |                                                                            | When enabled, a VMM can                                     |
|---------------------------------------------------------------------|----------------------------------------------------------------------------|-------------------------------------------------------------|
| Type<br>TD<br>Speed<br>VMX<br>SMX/TXT                               | Intel(R) Celeron(R) C<br>0x806EC<br>2000 MHz<br>Supported<br>Not Supported | hardware capabilities provided<br>by Vanderpool Technology. |
| Intel (VMX) Virtualization Technol<br>Active Processor Cores<br>AES | [Enabled]<br>[Show All Item]<br>[Enabled]                                  |                                                             |
|                                                                     |                                                                            | ++: Select Screen<br>11: Select Item<br>Enter: Select       |

## 4.4.3 Power & Performance

| Allows more than two frequency ranges to be supported. |
|--------------------------------------------------------|
| the Salaat Samaa                                       |
|                                                        |

| <b>BIOS Setting</b>                | Description                                                                                                    |
|------------------------------------|----------------------------------------------------------------------------------------------------|
| Intel<br>Speedstep                 | Allows more than two frequency ranges to be supported                                                                                            |
| Intel Speed<br>Shift<br>Technology | Enable/Disable Intel Speed Shift Technology support.<br>Enabling will expose the CPPC v2 interface to allow for<br>hardware controlled P-states. |
| Turbo Mode                         | Enable/Disable processor Turbo Mode (requires Intel Speed Steop or Intel Speed Dhift to be available and enabled.)                               |

# NOTE: The selection for Turbo Mode is not available on the IB919EF BIOS as shown below.

| American Megatrends, Inc.                                     |
|---------------------------------------------------------------|
| Allows more than two frequency<br>ranges to be supported.<br> |
|                                                               |

#### 4.4.4 PCH-FW Configuration

| Aptio Setup Utility – Copyright (C)<br>Main Advanced Chipset Security Boot Save & E                                                                                                    | 2019 American Megatrends, Inc.<br>xit                                                                                                    |
|----------------------------------------------------------------------------------------------------|----------------------------------------------------------------------------------------------------|
| Connectivity Configuration<br>CPU Configuration<br>Power & Performance<br>POH-FW Configuration<br>Trusted Computing<br>ACPI Settings<br>LVDS Configuration<br>F81964 Super ID Configuration<br>Hardware Monitor<br>AMI Graphic Output Protocol Policy<br>USB Configuration<br>CSM Configuration<br>NVMe Configuration<br>NVMe Configuration<br>Network Stack Configuration | Configure Management Engine<br>Technology Parameters<br>**: Select Screen<br>11: Select Item<br>Enter: Select<br>*/-: Change Opt.<br>F1: General Help<br>F2: Previous Values<br>F3: Optimized Defaults<br>F4: Save & Exit<br>ESC: Exit |
| Version 2,20,1271, Copyright (0) 20                                                                                                    | 019 American Megatrends, Inc.                                                                                                    |

#### Configure Management Engine Technology Parameters

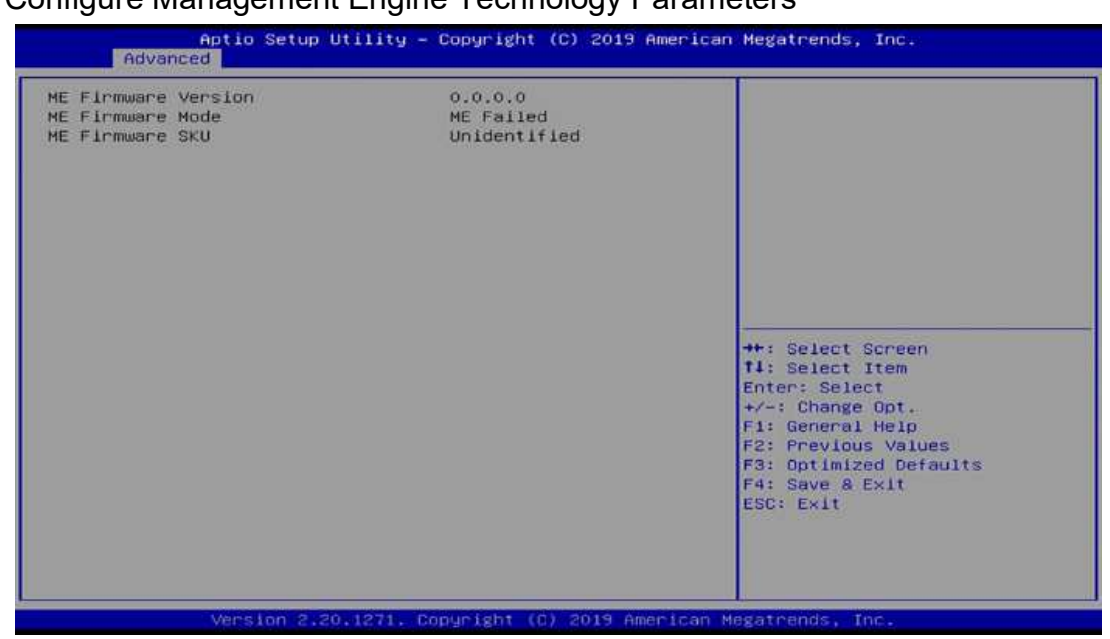

## 4.4.5 Trusted Computing

| TPM20 Device Found             |               | Enables or Disables BIOS                                    |
|--------------------------------|---------------|-------------------------------------------------------------|
| Firmware Version:              | 7.62          | support for security device.                                |
| Vendor:                        | IFX           | 0.S. will not show Security<br>Device. TCG EFI protocol and |
| Security Device Support        | (Enable)      | INTIA interface will not be                                 |
| Active PCR banks               | SHA-1, SHA256 | avallable.                                                  |
| Available PCR banks            | SHA-1, SHA256 |                                                             |
| SHA-1 PCR Bank                 | [Enabled]     |                                                             |
| SHA256 PCR Bank                | [Enabled]     |                                                             |
| Pending operation              | [None]        |                                                             |
| Platform Hierarchy             | [Enabled]     |                                                             |
| Storage Hierarchy              | [Enabled]     | ++: Select Screen                                           |
| Endorsement Hierarchy          | [Enabled]     | 11: Select Item                                             |
| TPM2.0 UEFI Spec Version       | [TCG_2]       | Enter: Select                                               |
| Physical Presence Spec Version | £1.31         | +/-: Change Ont.                                            |
| TPM 20 InterfaceTune           | (TIC)         | Et: Ceneral Valo                                            |
| Device Select                  | feutol        | E2: Previous Values                                         |
|                                |               | Ter IT CYAUGS YOLUCS                                        |

| <b>BIOS Setting</b>                  | Description                                                                                                    |
|--------------------------------------|----------------------------------------------------------------------------------------------------|
| Security Device<br>Support           | Enables / Disables BIOS support for security device. OS will not show security device. TCG EFI protocol and INT1A interface will not be available.                                                                   |
| SHA-1 PCR<br>Bank                    | Enables / Disables SHA-1 PCR Bank.                                                                                                    |
| SHA256 PCR<br>Bank                   | Enables / Disables SHA256 PCR Bank.                                                                                                    |
| Pending<br>operation                 | Schedule an operation for the security device.<br>Note: Your computer will reboot during restart in order to<br>change state of security device.                                                                     |
| Platform<br>Hierarchy                | Enables / Disables platform hierarchy.                                                                                                    |
| Storage<br>Hierarchy                 | Enables / Disables storage hierarchy.                                                                                                    |
| Endorsement<br>Hierarchy             | Enables / Disables endorsement hierarchy.                                                                                                    |
| TPM2.0 UEFI<br>Spec Version          | <ul> <li>Selects the supported TCG version based o your OS.</li> <li>TCG_1_2: supports Win8/Win10.</li> <li>TCG_2: supports new TCG2 protocol and event format for Windows 10 or later.</li> </ul>                   |
| Physical<br>Presence Spec<br>Version | Select to tell O.S. to support PPI Spec Version 1.2 or 1.3.<br>Note some HCK tests might not support 1.3.                                                                                                    |
| Device Select                        | TPM 1.2 will restrict support to TPM 1.2 devices. TPM 2.0 will restrict support to TPM 2.0 devices. Auto will support both with the default set to TPM 2.0 devices if not found, TPM 1.2 devices will be enumerated. |

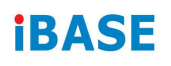

# 4.4.6 ACPI Settings

| (Enabled)             | Sleep State). This option may                                                                                                    |
|-----------------------|----------------------------------------------------------------------------------------------------|
| [S3 (Suspend to RAM)] | not be effective with some<br>operating systems.                                                                                                    |
|                       | <pre>++: Select Screen T1: Select Item Enter: Select +/-: Change Opt. F1: General Help F2: Previous Values F3: Optimized Defaults F4: Save &amp; Exit ESC: Exit</pre> |
|                       |                                                                                                    |

| <b>BIOS Setting</b>   | Description                                                                                                    |
|-----------------------|----------------------------------------------------------------------------------------------------|
| Enable<br>Hibernation | Enables / Disables the system ability to hibernate (OS/S4<br>Sleep State). This option may be not effective with some<br>OS. |
| ACPI Sleep<br>State   | Selects an ACPI sleep state (Suspend Disabled or S3) where the system will enter when the Suspend button is pressed.         |

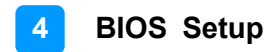

## 4.4.7 LVDS Configuration

| Aptio Setup Util<br>Advanced                                                                   | ity – Copyright (C) 2019 A                               | merican Megatrends, Inc.                                                                                                    |
|------------------------------------------------------------------------------------------------|----------------------------------------------------------|----------------------------------------------------------------------------------------------------|
| LVDS Configuration                                                                             |                                                          |                                                                                                    |
| LVDS Control<br>Panel Color Depth<br>LVDS Channel Type<br>Panel Type<br>LVDS Backlight Control | [Enabled]<br>[24 BIT]<br>[Single]<br>[1024 × 768]<br>[4] | ++: Select Screen<br>11: Select Item<br>Enter: Select<br>+/-: Change Opt.<br>F1: General Help<br>F2: Previous Values<br>F3: Optimized Defaults<br>F4: Save & Exit<br>ESC: Exit |
| Version 2.20.12                                                                                | 71 Conucisht (C) 2019 Ame                                | rican Megatrends. Inc.                                                                                                    |

| <b>BIOS Setting</b>           | Description                                                                                                    |
|-------------------------------|----------------------------------------------------------------------------------------------------|
| LVDS Control                  | Default: Enabled                                                                                                    |
| Panel Color<br>Depth          | Selects the panel color depth.<br>Options: 18 bit, 24 bit                                                                                                    |
| LVDS Channel<br>Type          | Chooses the LVDS as single or dual channel.                                                                                                    |
| LCD Panel Type                | Panel Type (Resolution) Options: 640 x 480, 800 x 600,<br>1024 x 768, 1280 x 768, 1280 x 800, 1280 x 960, 1280 x<br>1024, 1366 x 768, 1440 x 900, 1600 x 900, 1600 x 1200,<br>1680 x 1050, 1920 x 1080, 1920 x 1200 |
| LVDS<br>Brightness<br>Control | Options: 0(Min), 1, 2, 3, 4, 5, 6, 7(Max)                                                                                                    |

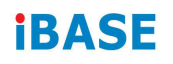

## 4.4.8 F81964 Super IO Configuration

| Aptio Setup U<br>Advanced                                                                                                    | tility – Copyright (C) 2019 American                                                                                                    | Megatrends, Inc.                                                                        |
|----------------------------------------------------------------------------------------------------|----------------------------------------------------------------------------------------------------|-----------------------------------------------------------------------------------------|
| F81964 Super IO Configuration<br>Super IO Chip<br>P Serial Port 1 Configuration<br>P Serial Port 2 Configuration<br>Serial Port 3 Configuration<br>P Serial Port 4 Configuration | P81964                                                                                                    | Set Parameters of Serial Port<br>1 (COMA)                                               |
| Aptio Setup U                                                                                                    | tility – Copyright (C) 2019 America                                                                                                    | n Megatrends, Inc.                                                                      |
| Serial Port 1 Configuration<br>Serial Port<br>Device Settings<br>Change Settings<br>SERIAL PORT MODE SELECT                                                                      | (Enabled)<br>IO=3F8h; IRQ=4;<br>[Auto]<br>[RS232 Mode]                                                                                                    | Enable or Disable Serial Port<br>(COM)                                                  |
| Aptio Setup Ut<br>Advanced                                                                                                    | tility – Copyright (C) 2019 American                                                                                                    | n Megatrends, Inc.                                                                      |
| Serial Port 1 Configuration<br>Serial Port<br>Device Settings                                                                                                    | [Enabled]<br>IO=3F8h; IRQ=4;                                                                                                    | Select an optimal settings for<br>Super IO Device                                       |
| Change Settings<br>SERIAL PORT MODE SELECT                                                                                                    | [RS292 Mode]         Change Settings         Auto         IO=3F8h; IRQ=4;         IO=3F8h; IRQ=3,4,5,6,7,9,10,11,12         IO=3E8h; IRQ=3,4,5,6,7,9,10,11,12         IO=3E8h; IRQ=3,4,5,6,7,9,10,11,12         IO=2E8h; IRQ=3,4,5,6,7,9,10,11,12 | Select Screen<br>Select Item<br>Chapter Det                                             |
| Aptio Setup Ut<br>Advanced                                                                                                    | (ility – Copyright (C) 2019 American                                                                                                    | n Megatrends, Inc.                                                                      |
| Serial Port 1 Configuration<br>Serial Port<br>Device Settings<br>Change Settings                                                                                                 | [Enabled]<br>IO=3F8h; IRQ=4;<br>[Auto]                                                                                                    | SERIAL PORT Loop<br>Back/RS232/RS422/RS485 mode<br>select                               |
| SERIAL PORT MODE SELECT                                                                                                    | [RS232 Mode]<br>SERIAL PORT MODE SELECT                                                                                                    | : Select Screen<br>: Select Item<br>ter: Select<br>+/-: Change Opt.<br>F1: General Help |

| <b>BIOS Setting</b>           | Description                                                                                                    |
|-------------------------------|----------------------------------------------------------------------------------------------------|
| Serial Ports<br>Configuration | Sets parameters of serial ports.<br>Enables / Disables the serial port and select an optimal<br>setting for the Super IO device. |

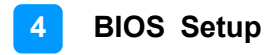

#### Aptio Setup Utility - Copyright (C) 2019 American Megatrends, Inc. Advanced F81964 Super ID Configuration Super ID Chip Serial Port 2 Configuration Serial Port 3 Configuration Standby Power on SS(Eup) All Enable Standby Power on SS(Eup) All Enable Enable Ethernet for HOL All Disable Faised Item ter: Select Screen : Select Screen : Select Item ter: Select Fi General Help F2: Previous Values F3: Source Defaults F4: Save & Exit ESC: Exit Exit Exit ESC: Exit Exit ESC: Exit ESC: Exit ESC: EXIT ESC: EXIT ESC: EXIT ESC: EXIT ESC: EXIT ESC: EXIT ESC: EXIT ESC: EXIT ESC: EXIT ESC: EXIT ESC: EXIT ESC: EXIT ESC: EXIT ESC: EXIT ESC: E

| <b>BIOS Setting</b>           | Description                                                                                                    |
|-------------------------------|----------------------------------------------------------------------------------------------------|
| Serial Ports<br>Configuration | Sets parameters of serial ports.<br>Enables / Disables the serial port and select an optimal<br>setting for the Super IO device. |
| Standby Power<br>on S5(Eup)   | Enable: Provide the Standby Power for devices<br>Disable: Shutdown the standby power                                             |

#### 4.4.9 F81964 Super IO Configuration for IB919EF

#### 4.4.10 Hardware Monitor

| Pc Health Status                                                                                                    |                                                                                                    |                                                                                                    |
|----------------------------------------------------------------------------------------------------|----------------------------------------------------------------------------------------------------|----------------------------------------------------------------------------------------------------|
| CPU Fan smart fan control<br>CPU fan smart fan control<br>System temperature<br>CPU Fan Speed<br>VCORE<br>+5V<br>+12V<br>Memory Voltage<br>VCC3V<br>CPU Shutdown Temperature | [Disebled]<br>: +56 C<br>: +48 C<br>: 0 RPM<br>: +0.720 V<br>: +5.171 V<br>: +12.056 V<br>: +1.216 V<br>: +3.392 V<br>[Disebled] | <pre>**: Select Screen f1: Select Item Enter: Select */~: Change Opt. F1: General Help F2: Previous Values F3: Optimized Defaults F4: Save &amp; Exit ESC: Exit</pre> |

| <b>BIOS Setting</b>          | Description                                                                                                    |
|------------------------------|----------------------------------------------------------------------------------------------------|
| CPU Fan smart<br>fan control | Enables / Disables smart fan control.                                                                                                    |
| Temperatures /<br>Voltages   | These fields are the parameters of the hardware<br>monitoring function feature of the motherboard. The<br>values are read-only values as monitored by the system<br>and show the PC health status. |
| CPU Shutdown<br>Temperature  | Sets a threshold of temperature to shut down if CPU goes<br>overheated.<br>Options: Disabled / 70 °C / 75 °C / 80 °C / 85 °C / 90 °C /<br>95 °C                                                    |

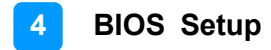

#### 4.4.11 AMI Graphic Output Protocol Policy

| Aptio Setup Utility – Copyright (C) 2019 American Megatrends, Inc.<br>Main <mark>Advanced</mark> Chipset Security Boot Sava & Exit                                                                                                    |                                                                                                    |
|----------------------------------------------------------------------------------------------------|----------------------------------------------------------------------------------------------------|
| Connectivity Configuration<br>CPU Configuration<br>Power & Performance<br>PCH-FW Configuration<br>Trusted Computing<br>ACPI Settings<br>LVDS Configuration<br>F 81964 Super IO Configuration<br>Hardware Monitor<br>AHI Graphic Output Protocol Policy<br>USB Configuration<br>CSM Configuration<br>NVMe Configuration<br>NVMe Configuration<br>Network Stack Configuration | User Select Monitor Output by<br>Graphic Output Protocol<br>**: Select Screen<br>T1: Select Item<br>Enter: Select<br>+/-: Change Opt.<br>F1: General Help<br>F2: Previous Values<br>F3: Optimized Defaults<br>F4: Save & Exit<br>ESC: Exit |
| Version 2, 20, 1271 Converget (0) 2019                                                                                                    | American Megatrends Inc                                                                                                    |

Configure Management Engine Technology Parameters

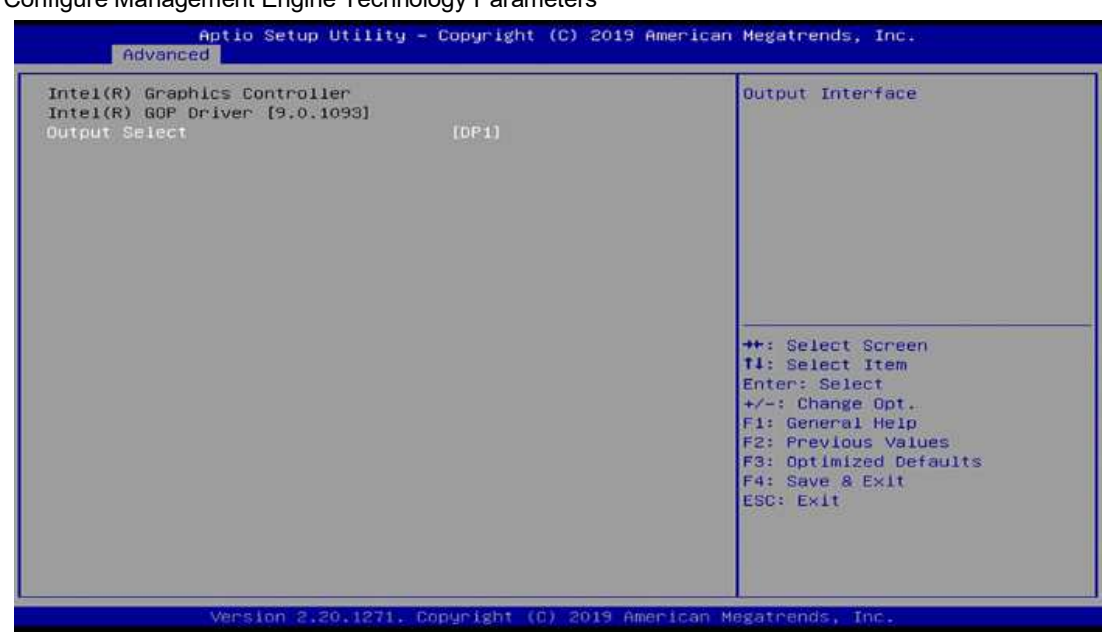

# 4.4.12 USB Configuration

| USB Configuration                |           | Enables Legacy USB support.                                                                                                    |
|----------------------------------|-----------|----------------------------------------------------------------------------------------------------|
| USB Module Version               | 23        | support if no USB devices are                                                                                                    |
| JS8 Controllers:                 |           | keep USB devices available                                                                                                    |
| 1 XHCI                           |           | only for EFI applications.                                                                                                    |
| ISB Devices:                     |           | and the second second s |
| 1 Keyboard                       |           |                                                                                                    |
| egacy USB Support                | [Enabled] |                                                                                                    |
| (HCI Hand-off                    | [Enabled] |                                                                                                    |
| JSB Mass Storage Driver Support  | [Enabled] |                                                                                                    |
| JSB hardware delays and time-out | s:        | ++: Select Screen                                                                                                    |
| JSB transfer time-out            | [20 sec]  | 11: Select Item                                                                                                    |
| Device reset time-out            | [20 sec]  | Enter: Select                                                                                                    |
| Device power-up delay            | [Auto]    | +/-: Change Opt.                                                                                                    |
|                                  |           | F1: General Help                                                                                                    |
|                                  |           | F2: Previous Values                                                                                                    |
|                                  |           | F3: Optimized Defaults                                                                                                    |
|                                  |           | F4: Save & Exit                                                                                                    |
|                                  |           | ESC: Exit                                                                                                    |
|                                  |           |                                                                                                    |
|                                  |           |                                                                                                    |
|                                  |           |                                                                                                    |

| <b>BIOS Setting</b>                   | Description                                                                                                    |
|---------------------------------------|----------------------------------------------------------------------------------------------------|
| Legacy USB<br>Support                 | <ul> <li>Enabled enables Legacy USB support.</li> <li>Auto disables legacy support if there is no USB device connected.</li> <li>Disabled keeps USB devices available only for EFI applications.</li> </ul>              |
| XHCI Hand-off                         | This is a workaround for OSes without XHCI hand-off support. The XHCI ownership change should be claimed by XHCI driver.                                                                                                 |
| USB Mass<br>Storage Driver<br>Support | Enables / Disables the support for USB mass storage driver.                                                                                                    |
| Port 60/64<br>Emulation               | Enables / Disables the support for I/O port 60h / 64h<br>emulation. This should be enabled for the complete USB<br>keyboard legacy support for non-USB aware OSes.                                                       |
| USB Transfer<br>time-out              | The time-out value (1 / 5 10 / 20 secs) for Control, Bulk, and Interrupt transfers.                                                                                                    |
| Device reset<br>time-out              | Gives seconds (10 / 20 / 30 / 40 secs) to delay execution of Start Unit command to USB mass storage device.                                                                                                    |
| Device<br>power-up delay              | Max.time the device will take before it properly reports<br>itself to the Host Controller. ' <b>Auto</b> ' uses default value: for a<br>Root port it is 100ms, for a Hub port the delay is taken<br>from Hub descriptor. |

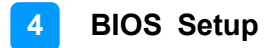

## 4.4.13 CSM Configuration

| Connectivity Configuration     CPU Configuration     CPU Configuration     CPU Configuration     CPU configuration     CPU configuration     Function     Function     Function     Formation     Formation | Aptio Setup Utility<br>Main Advanced Chipset Securi                                                                                                    | <mark>y – Copyright (C) 2019 Amer</mark><br>Ly Boot Save & Exit | rican Megatrends, Inc.                                                                                                    |
|----------------------------------------------------------------------------------------------------|----------------------------------------------------------------------------------------------------|-----------------------------------------------------------------|----------------------------------------------------------------------------------------------------|
| <ul> <li>Network Stack Configuration</li> <li>Hetwork Stack Configuration</li> <li>Hetwork Stack Configuration</li> <li>Hetwork Stack Configuration</li> <li>State State Sta</li></ul>  | <ul> <li>Connectivity Configuration</li> <li>CPU Configuration</li> <li>Power &amp; Performance</li> <li>PCH-FW Configuration</li> <li>Trusted Computing</li> <li>ACPI Settings</li> <li>LVDS Configuration</li> <li>F81964 Super TO Configuration</li> <li>Hardware Monitor</li> <li>ANI Graphic Output Protocol Police</li> <li>USB Configuration</li> <li>CSM Configuration</li> </ul> | 29                                                              | CSM configuration:<br>Enable/Disable, Option ROM<br>execution settings, etc.                                                                                          |
| Version 2.20.1271. Dopyright (0) 2019 American Megatrends, Inc.         Aptio Setup Utility - Copyright (C) 2019 American Megatrends, Inc.         Advanced         Compatibility Support Module Configuration         CSM Support       [Enabled]         Option ROM execution         Network       [Do not launch]         Fisabled         Enabled         Advanced                                                                                                    | <ul> <li>Network Stack Configuration</li> </ul>                                                                                                    |                                                                 | <pre>++: Select Screen f1: Select Item Enter: Select +/-: Change Opt. F1: General Help F2: Previous Values F3: Optimized Defaults F4: Save &amp; Exit ESC: Exit</pre> |
| Aptio Setup Utility - Copyright (C) 2019 American Megatrends, Inc.<br>Advanced  Compatibility Support Module Configuration CSM Support Option RDM execution Network  IDo not launch]  CSM Support Disabled  ++: Select Screen Ti: Select Screen Ti: Select Item Enter: Select +-: Change Opt. Fi: General Help F2: Previous Values F3: Optimized Defaults F4: Save & Exit ESC: Exit                                                                                                    | Version 2.20.1271                                                                                                    | . Copyright (C) 2019 Americ                                     | an Megatrends, Inc.                                                                                                    |
| Compatibility Support Module Configuration       Enable/Disable CSM Support.         CSM Support       [Enabled]         Option RDM execution       [Do not launch]         Network       [Do not launch]         CSM Support                                                                                                    | Aptio Setup Utilit                                                                                                    | Complete (C) 2010 com                                           |                                                                                                    |
| DSM Support       [Enabled]         Option ROM execution       [Do not launch]         Network       [Do not launch]         Disabled       #*: Select Screen         Enabled       #*: Select Item         Enabled       */-: Change Opt.         F1: General Help       F2: Previous Values         F3: Optimized Defaults       F4: Save & Exit         ESC: Exit       ESC: Exit                                                                                                    | Advanced                                                                                                    | y - copyright (c) 2019 Hime                                     | rican Megatrends, Inc.                                                                                                    |
| Network [Do not launch]<br>CSM Support<br>Disabled<br>Enabled<br>H*: Select Screen<br>11: Select Item<br>Enter: Select<br>+*: Select Screen<br>11: Select Item<br>Enter: Select<br>+*: Change Opt.<br>F1: General Help<br>F2: Previous Values<br>F3: Optimized Defaults<br>F4: Save & Exit<br>ESC: Exit                                                                                                    | Compatibility Support Module Con                                                                                                    | figuration                                                      | Enable/Disable CSM Support.                                                                                                    |
| VERSION 2.20 T2 PL, DUBULEDIT LD, 2013 HEPLICAN MERALPHORS, THE                                                                                                    | Advanced<br>Compatibility Support Module Con<br>CSM Support<br>Option ROM execution                                                                                                    | figuration<br>[Enabled]                                         | Enable/Disable CSM Support.                                                                                                    |

| BIOS Setting | Description                                          |
|--------------|------------------------------------------------------|
| Network      | Controls the execution of UEFI and Legacy PXE OpROM. |

# 4.4.14 NVMe Configuration

| Aptio Setup Utility – Copyright (C) 2019 American<br>Main Advanced Chipset Security Boot Save & Exit                                                                                                    | Megatrends, Inc.                                                                                                    |
|----------------------------------------------------------------------------------------------------|----------------------------------------------------------------------------------------------------|
| <ul> <li>Connectivity Configuration</li> <li>CPU Configuration</li> <li>Power &amp; Performance</li> <li>PCH-FW Configuration</li> <li>Trusted Computing</li> <li>ACPI Settings</li> <li>LVDS Configuration</li> <li>F81964 Super IO Configuration</li> <li>Hardware Monitor</li> <li>AMI Graphic Output Protocol Policy</li> <li>USB Configuration</li> <li>CSM Configuration</li> <li>NVMe Configuration</li> <li>Network Stack Configuration</li> </ul> | NVMe Device Options Settings<br>++: Select Screen<br>11: Select Item                                                                                                  |
|                                                                                                    | Enter: Select<br>+/-: Change Opt.<br>F1: General Help<br>F2: Previous Values<br>F3: Optimized Defaults<br>F4: Save & Exit<br>ESC: Exit                                |
| Version 2.20.1271. Copyright (C) 2019 American Mr                                                                                                    | agatrends, Inc.                                                                                                    |
| Aptio Setup Utility – Copyright (C) 2019 American<br>Advanced                                                                                                    | Megatrends, Inc.                                                                                                    |
| NVMe Configuration                                                                                                    |                                                                                                    |
| No NVME Device Found                                                                                                    | <pre>#*: Select Screen f1: Select Item Enter: Select +/-: Change Opt. F1: General Help F2: Previous Values F3: Optimized Defaults F4: Save &amp; Exit ESC: Exit</pre> |

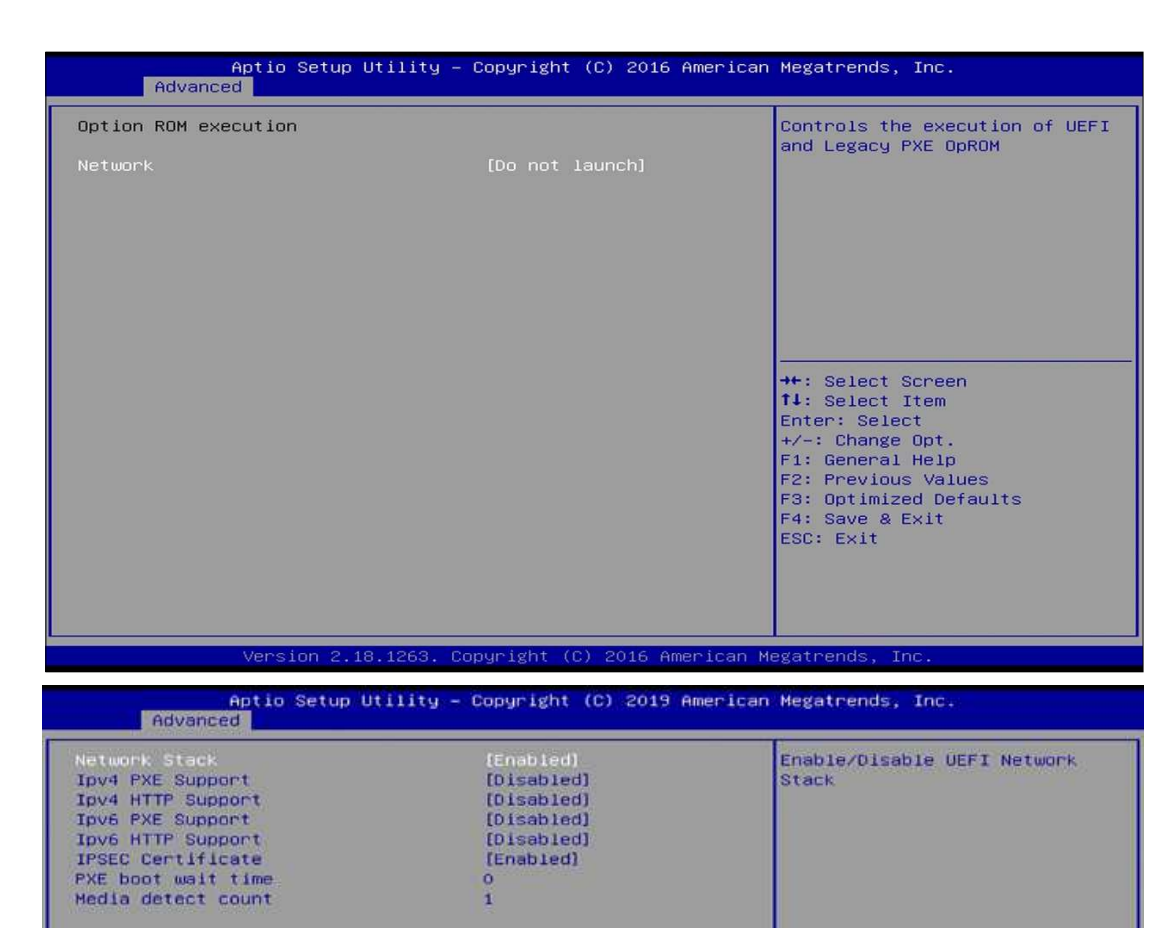

## 4.4.15 Network Stack Configuration

| BIOS Setting       | Description                                                                                                  |
|--------------------|----------------------------------------------------------------------------------------------------|
| Network Stack      | Enable/Disable UEFI Network Stack                                                                            |
| Ipv4 PXE Support   | If disabled, IPv4 PXE boot support will not be available.                                                    |
| Ipv4 HTTP Support  | If disabled, IPv4 HTTP boot support will not be available.                                                   |
| Ipv6 PXE Support   | If disabled, IPv6 PXE boot support will not be available.                                                    |
| Ipv6 HTTP Support  | If disabled, IPv6 HTTP boot support will not be available.                                                   |
| IPSEC Certificate  | Support to Enable/Disable IPEC certificate.                                                                  |
| PXE boot wait time | Wait time in seconds to press ESC key to abort the PXE boot. Use either +/- or numeric keys to set the value |
| Media detect count | Number of times the presence of media will be checked. Use either +/- nurmeric keys to set the value.        |

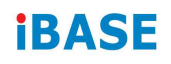

# 4.5 Chipset Settings

| Main                           | Aptio Setup<br>Advanced Chipset                | Utility – Copyright (C) 2019 F<br>Security Boot Save & Exit | American Megatrends, Inc.            |
|--------------------------------|------------------------------------------------|-------------------------------------------------------------|--------------------------------------|
| Type C<br>> System<br>> PCH-IO | Support<br>Agent (SA) Configu<br>Configuration | (Enabled)<br>Mation                                         | Enable/Disable USB Type C<br>Support |

## 4.5.1 System Agent (SA) Configuration

| Main Advanced Chipset Security                                                                                                    | Boot Save & Exit                                                                                                    | megatrends, Inc.                                                                                                    |
|----------------------------------------------------------------------------------------------------|----------------------------------------------------------------------------------------------------|----------------------------------------------------------------------------------------------------|
| Type C Support<br>▶ System Agent (SA) Configuration<br>▶ PCH-IO Configuration                                                                                                    | (Enabled)                                                                                                    | System Agent (SA) Parameters                                                                                                    |
| Graphics Configuration:                                                                                                    |                                                                                                    |                                                                                                    |
| Aptic Setup Utility -<br>Chipset                                                                                                    | Copyright (C) 2019 American                                                                                                    | Megatrends, Inc.                                                                                                    |
| System Agent (SA) Configuration                                                                                                    |                                                                                                    | Graphics Configuration                                                                                                    |
| SA PCIE Code Version<br>VT-d                                                                                                    | 7.0.96.32<br>Supported                                                                                                    |                                                                                                    |
| ▶ Graphics Configuration                                                                                                    |                                                                                                    |                                                                                                    |
| VT-d                                                                                                    | [Enabled]                                                                                                    |                                                                                                    |
| Aptic Setup Utility -<br>Chipset                                                                                                    | - Copyright (C) 2019 American                                                                                                    | Megatrends, Inc.                                                                                                    |
| Graphics Configuration                                                                                                    |                                                                                                    | Graphics turbo IMON current                                                                                                    |
| Graphics Turbo IMON Current<br>Skip Scaning of External Bfx Card                                                                                                    | <mark>31</mark><br>[Disabled]                                                                                                    | values supported (14-31)                                                                                                    |
| Primary Display<br>Select PCIE Card                                                                                                    | [Auto]<br>[Auto]                                                                                                    |                                                                                                    |
| <ul> <li>External Gfx Card Primary Display C<br/>Internal Graphics</li> </ul>                                                                                                    | Configuration<br>[Auto]                                                                                                    |                                                                                                    |
| GTT Size<br>Aperture Size                                                                                                    | (8MB)<br>(256MB)                                                                                                    |                                                                                                    |
| DVMT Pre-Allocated<br>DVMT Total Gfx Mem                                                                                                    | (32M)<br>[256M]                                                                                                    |                                                                                                    |
| Constitute and a second second second                                                                                                    |                                                                                                    |                                                                                                    |
| Aptio Setup Utility -                                                                                                    | - Copyright (C) 2019 American                                                                                                    | Megatrends, Inc.                                                                                                    |
| Aptio Setup Utility -<br>Chipset<br>Graphics Configuration                                                                                                    | - Copyright (C) 2019 American                                                                                                    | Megatrends, Inc.<br>If Enable, it will not scan                                                                                                    |
| Aptio Setup Utility -<br>Chipset<br>Graphics Configuration<br>Graphics Turbo IMON Current<br>Skip Scaning of External Ofx Card                                                                                                    | - Copyright (C) 2019 American<br>31<br>[Disabled]                                                                                                    | Megatrends, Inc.<br>If Enable, It will not scan<br>for External Gfx Card on PEG<br>and PCH PCIE Ports                                                                                                    |
| Aptic Setup Utility -<br>Chipset<br>Graphics Configuration<br>Graphics Turbo IMON Current<br>Skip Scaning of External Gfx Card<br>Primary Display                                                                                                    | - Copyright (C) 2019 American<br>31<br>[Oisabled]<br>[Auto]                                                                                                    | Megatrends, Inc.<br>If Enable, it will not scan<br>for External Gfx Card on PEG<br>and PCH PCIE Ports                                                                                                    |
| Aptio Setup Utility -<br>Chipset<br>Graphics Configuration<br>Graphics Turbo IMON Current<br>Skip Scaning of External Gfx Card<br>Primary Display<br>Select PCIE Card<br>> External Gfx Card Primary Display C<br>Internal Graphics                                                                                                    | - Copyright (C) 2019 American<br>31<br>[Disabled]<br>[Auto]<br>[Auto]<br>[Auto]<br>[Auto]                                                                                                    | Megatrends, Inc.<br>If Enable, It will not scan<br>for External Gfx Card on PEG<br>and PCH PCIE Ports                                                                                                    |
| Aptio Setup Utility -<br>Chipset<br>Graphics Configuration<br>Graphics Turbo IMON Current<br>Skip Scaning of External Gfx Card<br>Primary Display<br>Select PCIE Card<br>External Graphics<br>GTT Size<br>Aperture Size Skip                                                                                                    | - Copyright (C) 2019 American<br>31<br>[Oisabled]<br>[Auto]<br>[Auto]<br>[Auto]<br>[Auto]<br>[BMB]<br>Scaning of External Gfx Card                                                                                                    | Megatrends, Inc.<br>If Enable, it will not scan<br>for External Gfx Card on PEG<br>and PCH PCIE Ports                                                                                                    |
| Aptio Setup Utility -<br>Chipset<br>Graphics Configuration<br>Graphics Turbo IMON Current<br>Skip Scaning of External Gfx Card<br>Primary Display<br>Select PCIE Card<br>External Graphics<br>GTT Size<br>Aperture Size<br>DVMT Pre-Allocated<br>DVMT Total Gfx Hem                                                                                                    | - Copyright (C) 2019 American<br>31<br>[Disabled]<br>[Auto]<br>[Auto]<br>[Auto]<br>[Auto]<br>[Auto]<br>[Auto]<br>[Auto]<br>[Auto]<br>[Auto]<br>[Auto]<br>[Auto]<br>[Auto]<br>[Auto]<br>[Auto]                                                                                                    | Megatrends, Inc.<br>If Enable, It will not scan<br>for External Gfx Card on PEG<br>and PCH PCIE Ports                                                                                                    |
| Aptio Setup Utility -<br>Chipset<br>Graphics Configuration<br>Graphics Turbo IMON Current<br>Skip Scaning of External Gfx Card<br>Primary Display<br>Select PCIE Card<br>External Graphics<br>GTT Size<br>Aperture Size<br>DVMT Pre-Allocated<br>DVMT Total Gfx Hem                                                                                                    | - Copyright (C) 2019 American<br>31<br>[Oisabled]<br>[Auto]<br>[Auto]<br>Sonfiguration<br>[Auto]<br>[OMB]<br>Scaning of External Gfx Card                                                                                                    | Megatrends, Inc.<br>If Enable, it will not scan<br>for External Gfx Card on PEG<br>and PCH PCIE Ports<br>ect Screen<br>ect Item                                                                                                    |
| Aptio Setup Utility -<br>Chipset<br>Graphics Configuration<br>Graphics Turbo IMON Current<br>Skip Scaning of External Gfx Card<br>Primary Display<br>Select PCIE Card<br>External Gfx Card Primary Display C<br>Internal Graphics<br>GTT Size<br>Aperture Size<br>DVMT Pre-Allocated<br>DVMT Pre-Allocated<br>DVMT Total Gfx Hem<br>Aptio Setup Utility -<br>Chipset                                                                                                    | - Copyright (C) 2019 American<br>31<br>[Oisabled]<br>[Auto]<br>[Auto]<br>[Auto]<br>[Auto]<br>[Auto]<br>Scaning of External Gfx Card<br>-<br>Copyright (C) 2019 American                                                                                                    | Megatrends, Inc.<br>If Enable, it will not scan<br>for External Gfx Card on PEG<br>and PCH PCIE Ports<br>ect Screen<br>ect Item<br>Megatrends, Inc.                                                                                                    |
| Aptio Setup Utility -<br>Chipset<br>Graphics Configuration<br>Graphics Turbo IMON Current<br>Skip Scaning of External Gfx Card<br>Primary Display<br>Select PCIE Card<br>External Graphics<br>GTT Size<br>Aperture Size<br>DVMT Pre-Allocated<br>DVMT Total Gfx Hem<br>Aptio Setup Utility -<br>Chipset<br>Graphics Configuration                                                                                                    | - Copyright (C) 2019 American<br>31<br>[Disabled]<br>[Auto]<br>Configuration<br>[Auto]<br>[OMB]<br>Scaning of External Gfx Card<br>- Copyright (C) 2019 American                                                                                                    | Megatrends, Inc.<br>If Enable, it will not scan<br>for External Gfx Card on PEG<br>and PCH PCIE Ports<br>ect Screen<br>ect Item<br>Megatrends, Inc.<br>Select which of IGFX/PEG/PCI<br>Serect large device should be                                                    |
| Aptio Setup Utility -<br>Chipset<br>Graphics Configuration<br>Graphics Turbo IMON Current<br>Skip Scaning of External Gfx Gand<br>Primary Display<br>Select PCIE Card<br>External Graphics<br>GTT Size<br>Aperture Size<br>DVMT Tre-Allocated<br>DVMT Tre-Allocated<br>DVMT Total Gfx Hem<br>Aptio Setup Utility -<br>Chipset<br>Graphics Configuration<br>Graphics Turbo IMON Current<br>Skip Scaning of External Gfx Card                                                                                                    | Copyright (C) 2019 American<br>31<br>[Disabled]<br>[Auto]<br>(Auto]<br>(Auto]<br>[Auto]<br>[Auto]<br>Scaning of External Gfx Card<br>Copyright (C) 2019 American<br>31<br>[Disabled]                                                                                                    | Megatrends, Inc.<br>If Enable, It will not scan<br>for External Gfx Card on PEG<br>and PCH PCIE Ports<br>ect Screen<br>ect Item<br>Megatrends, Inc.<br>Select which of IGFX/PEG/PCI<br>Graphics device should be<br>Primary Display Or select SG<br>for Switchable Gfx. |
| Aptio Setup Utility -<br>Chipset<br>Graphics Configuration<br>Graphics Turbo IMON Current<br>Skip Scaning of External Gfx Card<br>Primary Display<br>Sexternal Graphics<br>GTT Size<br>Aperture Size<br>DVMT Pre-Allocated<br>DVMT Total Gfx Hem<br>Aptio Setup Utility -<br>Chipset<br>Graphics Configuration<br>Graphics Turbo IMON Current<br>Skip Scaning of External Gfx Card<br>Primary Display<br>Select PCIE Card<br>External Gfx Card Primary Display C                                                                                                    | - Copyright (C) 2019 American<br>31<br>[Oisabled]<br>[Auto]<br>Auto]<br>20nfiguration<br>[Auto]<br>(BMB)<br>Scaning of External Gfx Card<br>Copyright (C) 2019 American<br>31<br>[Disabled]<br>[Auto]<br>[Auto]<br>[Auto]<br>[Auto]                                                                                                    | Megatrends, Inc.<br>If Enable, it will not scan<br>for External Gfx Card on PEG<br>and PCH PCIE Ports<br>ect Screen<br>ect Item<br>Megatrends, Inc.<br>Select which of IGFX/PEG/PCI<br>Graphics device should be<br>Primary Display Or select SG<br>for Switchable Gfx. |
| Aptio Setup Utility -<br>Chipset<br>Graphics Configuration<br>Graphics Turbo IMON Current<br>Skip Scaning of External Gfx Gard<br>Primary Display<br>Select PCIE Card<br>Pexternal Graphics<br>GTT Size<br>Aperture Size<br>DVMT Total Gfx Hem<br>DVMT Total Gfx Hem<br>Aptio Setup Utility -<br>Chipset<br>Graphics Configuration<br>Graphics Turbo IMON Current<br>Skip Scaning of External Gfx Card<br>Primary Display<br>Select PCIE Card<br>External Gfx Card Primary Display C<br>Internal Graphics<br>Graphics Card Primary Display C<br>Internal Graphics<br>GTT Size<br>Order Primary Display C<br>Internal Graphics | <ul> <li>Copyright (C) 2019 American</li> <li>31         <ul> <li>(Disabled)</li> <li>(Auto)</li> <li>(Auto)</li> <li>(Auto)</li> <li>(Auto)</li> <li>Scaning of External Gfx Card</li> </ul> </li> <li>Copyright (C) 2019 American</li> <li>Status</li> <li>Scaning of External Gfx Card</li> <li>Copyright (C) 2019 American</li> <li>(Auto)</li> <li>(Auto)</li> </ul>                                                                                                    | Megatrends, Inc.<br>If Enable, it will not scan<br>for External Gfx Card on PEG<br>and PCH PCIE Ports<br>ect Screen<br>ect Item<br>Megatrends, Inc.<br>Select which of IGFX/PEG/PCI<br>Graphics device should be<br>Primary Display Or select SG<br>for Switchable Gfx. |
| Aptio Setup Utility -<br>Chipset<br>Graphics Configuration<br>Graphics Turbo IMON Current<br>Skip Scaning of External Gfx Card<br>Primary Display<br>Sextect PCI Efx Card Primary Display (<br>Internal Graphics<br>GTT Size<br>Aperture Size<br>DVMT Pre-Allocated<br>DVMT Total Gfx Mem<br>Aptio Setup Utility -<br>Chipset<br>Graphics Configuration<br>Graphics Turbo IMON Current<br>Skip Scaning of External Gfx Card<br>Primary Display<br>Select PCIE Card<br>External Gfx Card Primary Display (<br>Internal Graphics<br>GTT Size<br>Aperture Size<br>DVMT Pre-Allocated<br>DVMT Total Gfx Mem                       | - Copyright (C) 2019 American<br>31<br>[Oisabled]<br>[Auto]<br>Auto]<br>2000 External Gfx Card<br>Copyright (C) 2019 American<br>31<br>[Disabled]<br>[Auto]<br>[Auto]<br>[<br>[<br>[<br>[<br>[<br>[<br>[<br>[<br>[<br>[<br>[<br>[<br>[ | Megatrends, Inc.<br>If Enable, it will not scan<br>for External Gfx Card on PEG<br>and PCH PCIE Ports<br>ect Screen<br>ect Item<br>Megatrends, Inc.<br>Select which of IGFX/PEG/PCI<br>Graphics device should be<br>Primary Display Or select SG<br>for Switchable Gfx. |

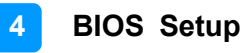

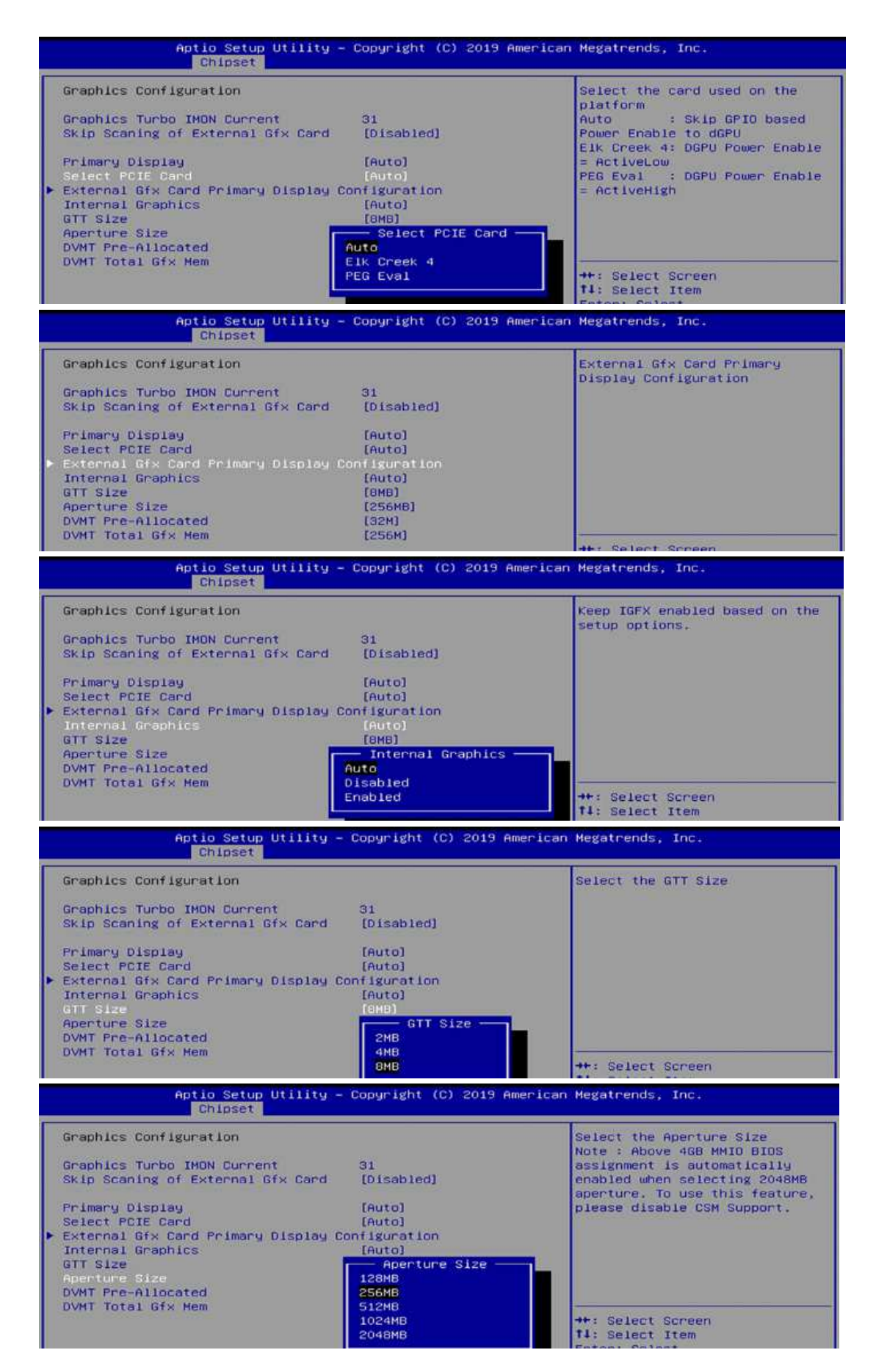

| Aptio Setup Utility – Copyright (C) 2019 Ame<br>Chipset                                                                                                    | rican Megatrends, Inc.                                                                                                    |
|----------------------------------------------------------------------------------------------------|----------------------------------------------------------------------------------------------------|
| Graphics Configuration<br>Graphics Turbo IMON Current<br>Skip Scaning of External Gfx Car<br>Primary Display<br>Select PCIE Card<br>External Graphics<br>GTT Size<br>Aperture Size<br>DVMT Pre-Allocated<br>DVMT Total Gfx Hem<br>24M<br>22M<br>24M<br>28M<br>32M/F7<br>36M<br>40M<br>44M<br>48M<br>52M<br>56M<br>60M                                                                                                    | Select DVHT 5.0 Pre-Allocated<br>(Fixed) Graphics Memory size<br>used by the Internal Graphics<br>Device.<br>+*: Select Screen<br>T1: Select Item<br>Enter: Select<br>+/-: Change Opt.<br>F1: General Help<br>F2: Previous Values<br>F3: Optimized Defaults<br>F4: Save & Exit<br>ESC: Exit |
| Aptio Setup Utility – Copyright (C) 2019 Ame<br>Chipset                                                                                                    | rican Megatrends, Inc.                                                                                                    |
| Graphics Configuration<br>Graphics Turbo IMON Current 31<br>Skip Scaning of External Gfx Card [Disabled]<br>Primary Display [Auto]<br>Select PCIE Card [Auto]<br>External Graphics [Auto]<br>GTT Size [Auto]<br>GTT Size [Auto]<br>Select PCIE Card Primary Display Configuration<br>Internal Graphics [Auto]<br>GTT Size [Auto]<br>GTT Size [Auto]<br>GTT Size [Auto]<br>GTT Size [Auto]<br>GTT Size [Auto]<br>GTT Size [Auto]<br>MAN<br>SGGM<br>MAX | Select DVHT5.0 Total Graphic<br>Memory size used by the<br>Internal Graphics Device.                                                                                                    |

#### VT-d

| Aptic Setup Ut.<br>Chipset    | Aptio Setup Utility – Copyright (C) 2019 American Megatrends, Inc.<br>Chipset |                   |  |
|-------------------------------|-------------------------------------------------------------------------------|-------------------|--|
| System Agent (SA) Configurat. | Lon                                                                           | VT-d capability   |  |
| SA PCIE Code Version<br>VT-d  | 7.0.96.32<br>Supported                                                        |                   |  |
| Graphics Configuration        |                                                                               |                   |  |
| VT-d                          | [Enabled]                                                                     |                   |  |
|                               | VT-d<br>Disabled<br>Enabled                                                   | ++: Select Screen |  |

## 4.5.2 PCH-IO Configuration

|                                                                            | and a second second sec |                              |
|----------------------------------------------------------------------------|----------------------------------------------------------------------------------------------------|------------------------------|
| Type C Support<br>• System Agent (SA) Configurat<br>• PCH-IO Configuration | [Enabled]<br>ion                                                                                                    | PCH Parameters               |
| Aptio Setup Uti                                                            | ility – Copyright (C) 2019 (                                                                                                    | American Megatrends, Inc.    |
|                                                                            |                                                                                                    |                              |
| PCH-IO Configuration                                                       |                                                                                                    | SATA Device Options Settings |
| PCH-IO Configuration<br>• SATA And RST Configuration                       |                                                                                                    | SATA Device Options Settings |

#### SATA and RST Configuration:

| BIOS Setting                  | Description                            |
|-------------------------------|----------------------------------------|
| SATA and RST<br>Configuration | SATA device options and settings       |
| SATA Controller(s)            | Enables / Disables the Serial ATA.     |
| SATA Mode Selection           | Selects IDE or AHCI Mode.              |
| Serial ATA Port 0~2           | Enables / Disables Serial Port 0 ~ 2.  |
| SATA Ports Hot Plug           | Enables / Disables SATA Ports HotPlug. |
|                               |                                        |

| SATA And RST Configuration                                                                                                    |                                                                                                    | Enable/Disable SATA Device.                                                                                   |
|----------------------------------------------------------------------------------------------------|----------------------------------------------------------------------------------------------------|----------------------------------------------------------------------------------------------------|
| SATA Controller(s)                                                                                                    | [Enabled]                                                                                                    |                                                                                                    |
| SATA Mode Selection                                                                                                    | [AHCI]                                                                                                    |                                                                                                    |
| Serial ATA Port 0                                                                                                    | Empty                                                                                                    |                                                                                                    |
| Software Preserve                                                                                                    | Unknown                                                                                                    |                                                                                                    |
| Hot Plug                                                                                                    | [Disabled]                                                                                                    |                                                                                                    |
| Serial ATA Port 1                                                                                                    | Empty                                                                                                    |                                                                                                    |
| Software Preserve                                                                                                    | Unknown                                                                                                    |                                                                                                    |
| Hot Flug                                                                                                    | SHIH CONTROLLER(S)                                                                                                    |                                                                                                    |
|                                                                                                    |                                                                                                    |                                                                                                    |
| Serial ATA Port 2<br>Software Preserve                                                                                                    | Disabled                                                                                                    |                                                                                                    |
| Serial Ain Port 2<br>Software Preserve<br>Hot Plug<br>Aptio Setup Uti<br>Chipset                                                                                                    | Disabled<br>Lity - Copyright (C) 2019 A                                                                                         | <pre>++: Select Screen merican Megatrends, Inc.</pre>                                                         |
| Software Preserve<br>Hot Plug<br>Aptio Setup Uti<br>Chipset<br>SATA And RST Configuration                                                                                                    | Disabled<br>Lity - Copyright (C) 2019 A                                                                                         | <pre>++: Select Screen merican Megatrends, Inc. Determines how SATA</pre>                                     |
| Serial AiA Port 2<br>Software Preserve<br>Hot Plug<br>Aptio Setup Uti<br>Chipset<br>SATA And RST Configuration                                                                                                    | Disabled                                                                                                    | ++: Select Screen         merican Megatrends, Inc.         Determines how SATA         controller(s) operate. |
| Serial Aim Port 2<br>Software Preserve<br>Hot Plug<br>Chipset<br>SATA And RST Configuration<br>SATA Controller(s)                                                                                                    | Lity - Copyright (C) 2019 A                                                                                                    | <pre></pre>                                                                                                   |
| Serial Ain Port 2<br>Software Preserve<br>Hot Plug<br>Chipset<br>SATA And RST Configuration<br>SATA Controller(s)<br>SATA Mode Selection                                                                                                    | Enabled<br>Disabled<br>Lity - Copyright (C) 2019 A<br>[Enabled]<br>[AHCI]                                                       | +++: Select Screen<br>Herican Megatrends, Inc.<br>Determines how SATA<br>controller(s) operate.               |
| Serial ATA Port 2<br>Software Preserve<br>Hot Plug<br>Aptic Setup Uti<br>Chipset<br>SATA And RST Configuration<br>SATA Controller(s)<br>SATA Mode Selection<br>Serial ATA Port 0                                                                            | Enabled<br>Disabled<br>Lity - Copyright (C) 2019 A<br>[Enabled]<br>[AHCI]<br>Emoty                                              | ++: Select Screen<br>Hegatrends, Inc.<br>Determines how SATA<br>controller(s) operate.                        |
| Serial ATA Port 2<br>Software Preserve<br>Hot Plug<br>Aptio Setup Uti<br>Chipset<br>SATA And RST Configuration<br>SATA Controller(s)<br>SATA Mode Selection<br>Serial ATA Port 0<br>Software Preserve                                                       | Enabled<br>Lity - Copyright (C) 2019 A<br>[Enabled]<br>[AHCI]<br>Empty<br>Unknown                                               | ++: Select Screen         merican Megatrends, Inc.         Determines how SATA         controller(s) operate. |
| Serial ATA Port 2<br>Software Preserve<br>Hot Plug<br>Chipset<br>SATA And RST Configuration<br>SATA Controller(S)<br>SATA Controller(S)<br>SATA Mode Selection<br>Serial ATA Port 0<br>Software Preserve<br>Hot Plug                                        | Enabled<br>Lity - Copyright (C) 2019 A<br>[Enabled]<br>[AHOI]<br>Empty<br>Unknown<br>[Disabled]                                 | ++: Select Screen         merican Megatrends, Inc.         Determines how SATA         controller(s) operate. |
| Serial ATA Port 2<br>Software Preserve<br>Hot Plug<br>Aptio Setup Uti<br>Chipset<br>SATA And RST Configuration<br>SATA Controller(S)<br>SATA Mode Selection<br>Serial ATA Port 0<br>Software Preserve<br>Hot Plug<br>Serial ATA Port 1                      | Enabled<br>Disabled<br>Lity - Copyright (C) 2019 A<br>[Enabled]<br>[AHCI]<br>Empty<br>Unknown<br>[Disabled]<br>Empty            | <pre></pre>                                                                                                   |
| Serial ATA Port 2<br>Software Preserve<br>Hot Plug<br>Aptic Setup Uti<br>Chipset<br>SATA And RST Configuration<br>SATA Controller(s)<br>SATA Mode Selection<br>Serial ATA Port 0<br>Software Preserve<br>Hot Plug<br>Serial ATA Port 1<br>Software Preserve | Enabled<br>Disabled<br>Lity - Copyright (C) 2019 A<br>[Enabled]<br>[AHCI]<br>Empty<br>Unknown<br>[Disabled]<br>Empty<br>Unknown | +++: Select Screen<br>merican Megatrends, Inc.<br>Determines how SATA<br>controller(s) operate.               |

| Aptio Setup Util<br>Chipset               | ity – Copyright (C) 2019 Americ              | an Megatrends, Inc.                                           |
|-------------------------------------------|----------------------------------------------|---------------------------------------------------------------|
| SATA And RST Configuration                |                                              | Designates this port as Hot                                   |
| SATA Controller(s)<br>SATA Mode Selection | [Enabled]<br>[AHCI]                          | Pluggaole.                                                    |
| Serial ATA Port 0<br>Software Preserve    | Empty<br>Unknown                             |                                                               |
| Hot Plug<br>Serial ATA Port 1             | [Disabled]<br>Empty                          |                                                               |
| Software Preserve<br>Hot Plug             | Unknown<br>Hot Plug                          |                                                               |
| Software Preserve                         | Enabled                                      |                                                               |
| 1101 1/200                                |                                              | fl: Select Item                                               |
| BIOS Setting                              | Description                                  |                                                               |
| PCH LAN Controller                        | Enables / Disables on                        | board NIC.                                                    |
| Wake on LAN Enable                        | Enables / Disables int system.               | egrated LAN to wake the                                       |
| State After G3                            | Specify what state to gather a power failure | go when power is re-applied<br>(G3 state).                    |
| Aptic Setup Utili<br>Chipset              | ty – Copyright (C) 2019 America              | n Megatrends, Inc.                                            |
| PCH-IO Configuration                      |                                              | Enable/Disable onboard NIC.                                   |
| ▶ SATA And RST Configuration              |                                              |                                                               |
| PCH LAN Controller                        | (Enabled)                                    |                                                               |
| State After G3                            | [S5 State]                                   |                                                               |
|                                           |                                              |                                                               |
|                                           | Enabled                                      |                                                               |
|                                           |                                              | ++: Select Screen                                             |
| Aptio Setup Utili<br>Chipset              | ty – Copyright (C) 2019 America              | n Megatrends, Inc.                                            |
| PCH-IO Configuration                      |                                              | Enable/Disable integrated LAN to wake the system.             |
| SATA And RST Configuration                |                                              |                                                               |
| PCH LAN Controller<br>Wake on LAN Enable  | [Enabled]<br>[Enabled]                       |                                                               |
| State After G3                            | [S5 State]                                   |                                                               |
|                                           | Wake on LAN Enable                           |                                                               |
|                                           | Enabled<br>Disabled                          |                                                               |
| Aptio Setup Util.                         | ity – Copyright (C) 2019 Americ              | an Megatrends, Inc.                                           |
| PCH-IO Configuration                      |                                              | Specify what state to go to                                   |
| ▶ SATA And RST Configuration              |                                              | when power is re-applied after<br>a power failure (G3 state). |
| PCH LAN Controller<br>Wake on LAN Frable  | (Enabled)<br>[Enabled]                       |                                                               |
| State After 83                            | [SS State]                                   |                                                               |
|                                           |                                              |                                                               |
|                                           | S0 State                                     |                                                               |
|                                           | S5 State                                     | No. And and American                                          |
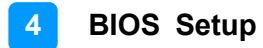

### 4.6 Security Settings

| Password Description                                                                                                    |                                                                                                    | Set Administrator Password                                                                    |
|----------------------------------------------------------------------------------------------------|----------------------------------------------------------------------------------------------------|-----------------------------------------------------------------------------------------------|
| If ONLY the Administrator<br>then this only limits acc<br>only asked for when enter<br>If ONLY the User's passwo<br>is a power on password an<br>boot or enter Setup. In S<br>have Administrator rights<br>The password length must<br>in the following range:<br>Minimum length | 's password is set,<br>ess to Setup and is<br>ing Setup.<br>rd is set, then this<br>d must be entered to<br>atup the User will<br>be<br>3 |                                                                                               |
| Maximum length<br>Administrator Password<br>User Password                                                                                                    | 20                                                                                                    | ++: Select Screen<br>11: Select Item<br>Enter: Select<br>+/-: Change Opt.<br>51: Seneral Help |
| Secure Boot                                                                                                    |                                                                                                    | F2: Previous Values<br>F3: Optimized Defaults<br>F4: Save & Exit<br>ESC: Exit                 |

| BIOS Setting                    | Description                                                                                                    |  |
|---------------------------------|----------------------------------------------------------------------------------------------------|--|
| Setup Administrator<br>Password | Sets an administrator password for the setup utility.                                                                                                    |  |
| User Password                   | Sets a user password.                                                                                                    |  |
| Secure Boot                     | Secure Boot feature is Active if Secure Boot is<br>enabled. Platform Key(PK) is enrolled and the<br>system is in user mode. The mode change<br>requires platform reset. |  |

| System Mode                                                     | User                     | Secure Boot feature is Active<br>if Secure Boot is Enabled.                                 |
|-----------------------------------------------------------------|--------------------------|---------------------------------------------------------------------------------------------|
| Secure Boot                                                     | (Disabled)<br>Not Active | Platform Key(PK) is enrolled<br>and the System is in User mode.<br>The mode change requires |
| Secure Boot Mode<br>Restore Factory Keys<br>Reset To Setup Mode | [Standard]               | platform reset                                                                              |
| Key Management                                                  | Secure Boot              |                                                                                             |
|                                                                 | Enabled                  |                                                                                             |

| System Mode                                | User                     | Secure Boot mode options:<br>Standard or Custom                           |
|--------------------------------------------|--------------------------|---------------------------------------------------------------------------|
| Secure Boot                                | [Disabled]<br>Not Active | In Custom mode, Secure Boot<br>Policy variables can be                    |
| Secure Boot Mode<br>▶ Restore Factory Keys | (Standard)               | configured by a physically<br>present user without full<br>authentication |

### 4.7 Boot Settings

| Aptio Setup Util<br>Main Advanced Chipset Secu                                                      | ity – Copyright (C) 2019 Ame<br>rity Boot Save & Exit  | erican Megatrends, Inc.                                                                              |
|----------------------------------------------------------------------------------------------------|--------------------------------------------------------|----------------------------------------------------------------------------------------------------|
| Boot Configuration<br>Setup Promot Timeout<br>Bootup NumLock State<br>Quiet Boot                    | [On]<br>[Disabled]                                     | Number of seconds to wait for<br>setup activation key.<br>65535(0xFFFF) means indefinite<br>waiting. |
| Driver Option Priorities<br>Boot mode select                                                        | (UEFI)                                                 |                                                                                                    |
| FIXED BOOT ORDER Priorities<br>Boot Option #1<br>Boot Option #2<br>Boot Option #3<br>Boot Option #4 | [Hard Disk]<br>[CD/DVD]<br>[SD]<br>[USB Hard Disk]     |                                                                                                    |
| Boot Option #5<br>Boot Option #6<br>Boot Option #7<br>Boot Option #8                                | [USB CD/DVD]<br>[USB Key]<br>[USB Floppy]<br>[USB Lan] | <pre>++: Select Screen t1: Select Item Enter: Select +/-: Change Oot.</pre>                          |
| Boot Option #9                                                                                      | [Network]                                              | F1: General Help<br>F2: Previous Values<br>F3: Optimized Defaults<br>F4: Save & Exit<br>ESC: Exit    |
| Version 2.20.12                                                                                     | 71. Copyright (C) 2019 Amer                            | ican Megatrends, Inc.                                                                                |

| BIOS Setting                   | Description                                                                                     |
|--------------------------------|-------------------------------------------------------------------------------------------------|
| Setup Prompt Timeout           | Number of seconds to wait for setup activation key.<br>65535 (0xFFFF) means indefinite waiting. |
| Bootup NumLock State           | Selects the keyboard NumLock state.                                                             |
| Quiet Boot                     | Enables / Disables Quiet Boot option.                                                           |
| Boot Mode Select               | Selects boot mode LEGACY/UEFI                                                                   |
| FIXED BOOT ORDER<br>Priorities | Configures the boot order priorities. Up to 9 boot options can be configured.                   |

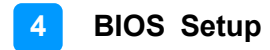

#### 4.8 Save & Exit Settings

| ave Options<br>ave Changes and Exit<br>iscard Changes and Exit | Exit system setup after savin<br>the changes. |
|----------------------------------------------------------------|-----------------------------------------------|
| ave Changes and Reset<br>Iscard Changes and Reset              |                                               |
| ave Changes<br>Iscard Changes                                  |                                               |
| efault Options<br>estore Defaults                              |                                               |
| ave as User Defaults<br>estore User Defaults                   | ++: Select Screen                             |
|                                                                | Enter: Select<br>+/-: Change Opt.             |
|                                                                | F1: General Help<br>F2: Previous Values       |
|                                                                | F4: Save & Exit                               |
|                                                                |                                               |

| BIOS Setting                 | Description                                                 |
|------------------------------|-------------------------------------------------------------|
| Save Changes and Exit        | Exits system setup after saving the changes.                |
| Discard Changes and<br>Exit  | Exits system setup without saving any changes.              |
| Save Changes and Reset       | Resets the system after saving the changes.                 |
| Discard Changes and<br>Reset | Resets system setup without saving any changes.             |
| Save Changes                 | Saves changes done so far to any of the setup options.      |
| Discard Changes              | Discards changes done so far to any of the setup options.   |
| Restore Defaults             | Restores / Loads defaults values for all the setup options. |
| Save as User Defaults        | Saves the changes done so far as User Defaults.             |
| Restore User Defaults        | Restores the user defaults to all the setup options.        |

# **Appendix**

This section provides the mapping addresses of peripheral devices and the sample code of watchdog timer configuration.

- I/O Port Address Map
- Interrupt Request Lines (IRQ)
- Digital I/O Sample Code
- Watchdog Timer Configuration

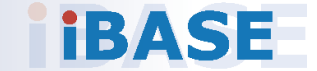

### A. I/O Port Address Map

Each peripheral device in the system is assigned a set of I/O port addresses which also becomes the identity of the device. The following table lists the I/O port addresses used.

| Address               | Device Description                |
|-----------------------|-----------------------------------|
| 0x0000000-0x00000CF7  | PCI Express Root Complex          |
| 0x0000020-0x00000021  | Programmable interrupt controller |
| 0x0000024-0x00000025  | Programmable interrupt controller |
| 0x0000028-0x00000029  | Programmable interrupt controller |
| 0x0000002C-0x0000002D | Programmable interrupt controller |
| 0x0000002E-0x0000002F | Motherboard resources             |
| 0x0000030-0x0000031   | Programmable interrupt controller |
| 0x0000034-0x00000035  | Programmable interrupt controller |
| 0x00000038-0x00000039 | Programmable interrupt controller |
| 0x0000003C-0x0000003D | Programmable interrupt controller |
| 0x00000040-0x00000043 | System timer                      |
| 0x0000004E-0x0000004F | Motherboard resources             |
| 0x00000050-0x00000053 | System timer                      |
| 0x0000060-0x0000060   | Standard PS/2 Keyboard            |
| 0x0000061-0x0000061   | Motherboard resources             |
| 0x0000063-0x0000063   | Motherboard resources             |
| 0x0000064-0x0000064   | Standard PS/2 Keyboard            |
| 0x00000065-0x00000065 | Motherboard resources             |
| 0x0000067-0x0000067   | Motherboard resources             |
| 0x00000070-0x00000070 | Motherboard resources             |
| 0x0000080-0x0000080   | Motherboard resources             |
| 0x00000092-0x00000092 | Motherboard resources             |
| 0x000000A0-0x000000A1 | Programmable interrupt controller |
| 0x000000A4-0x000000A5 | Programmable interrupt controller |
| 0x000000A8-0x000000A9 | Programmable interrupt controller |
| 0x000000AC-0x000000AD | Programmable interrupt controller |
| 0x000000B0-0x000000B1 | Programmable interrupt controller |
| 0x000000B2-0x000000B3 | Motherboard resources             |
| 0x000000B4-0x000000B5 | Programmable interrupt controller |
| 0x000000B8-0x000000B9 | Programmable interrupt controller |
| 0x000000BC-0x000000BD | Programmable interrupt controller |

| Address               | Device Description                       |
|-----------------------|------------------------------------------|
| 0x000002E8-0x000002EF | Communications Port (COM4)               |
| 0x000002F8-0x000002FF | Communications Port (COM2)               |
| 0x000003E8-0x000003EF | Communications Port (COM3)               |
| 0x000003F8-0x000003FF | Communications Port (COM1)               |
| 0x000004D0-0x000004D1 | Programmable interrupt controller        |
| 0x00000680-0x0000069F | Motherboard resources                    |
| 0x00000A00-0x00000A0F | Motherboard resources                    |
| 0x00000A10-0x00000A1F | Motherboard resources                    |
| 0x00000A10-0x00000A1F | Motherboard resources                    |
| 0x00000D00-0x0000FFFF | PCI Express Root Complex                 |
| 0x0000164E-0x0000164F | Motherboard resources                    |
| 0x00001800-0x000018FE | Motherboard resources                    |
| 0x00001854-0x00001857 | Motherboard resources                    |
| 0x00002000-0x000020FE | Motherboard resources                    |
| 0x00003000-0x00003FFF | Intel(R) PCI Express Root Port #8 – 9D8F |
| 0x00004000-0x0000403F | Intel(R) UHD Graphics 620                |
| 0x00004060-0x0000407F | Standard SATA AHCI Controller            |
| 0x00004080-0x00004083 | Standard SATA AHCI Controller            |
| 0x00004090-0x00004097 | Standard SATA AHCI Controller            |
| 0x0000EFA0-0x0000EFBF | Intel(R) SMBus – 9DA3                    |

#### B. Interrupt Request Lines (IRQ)

Peripheral devices use interrupt request lines to notify CPU for the service required. The following table shows the IRQ used by the devices on board.

| Level             | Function                                           |  |
|-------------------|----------------------------------------------------|--|
| IRQ 0             | System timer                                       |  |
| IRQ 1             | Standard PS/2 Keyboard                             |  |
| IRQ 3             | Communications Port (COM2)                         |  |
| IRQ 4             | Communications Port (COM1)                         |  |
| IRQ 5             | Communications Port (COM3)                         |  |
| IRQ 7             | Communications Port (COM4)                         |  |
| IRQ 11            | PCI Standard RAM Controller                        |  |
| IRQ 11            | Intel(R) Thermal Subsystem - A379                  |  |
| IRQ 11            | Intel(R) SMBus – 9DA3                              |  |
| IRQ 12            | Microsoft PS/2 Mouse                               |  |
| IRQ 14            | Intel(R) Serial IO GPIO Host Controller - INT3450  |  |
| IRQ 16            | High Definition Audio Controller                   |  |
| IRQ 16            | Intel(R) SD Controller                             |  |
| IRQ 55~ IRQ 511   | Microsoft ACPI-Compliant System                    |  |
| IRQ 4294967281    | Intel(R) Management Engine Interface               |  |
| IRQ 4294967282    | Intel(R) Dual Band Wireless-AC 7265                |  |
| IRQ 4294967283-88 | Intel(R) I210 Gigabit Network Connection #3        |  |
| IRQ 4294967289    | Intel(R) USB 3.1 eXtensible Host Controller - 1.10 |  |
|                   | (Microsoft)                                        |  |
| IRQ 4294967290    | Intel(R) UHD Graphics 620                          |  |
| IRQ 4294967291    | Intel(R) Ethernet Connection (6) I219-LM           |  |
| IRQ 4294967292    | Standard SATA AHCI Controller                      |  |
| IRQ 4294967293    | Intel(R) PCI Express Root Port #9 – 9DB0           |  |
| IRQ 4294967294    | Intel(R) PCI Express Root Port #8 – 9DBF           |  |

#### C. Digital I/O Sample Code

#### 1. DIO Sample Code: The file F81846.cpp

```
//
// THIS CODE AND INFORMATION IS PROVIDED "AS IS" WITHOUT WARRANTY OF ANY
// KIND, EITHER EXPRESSED OR IMPLIED, INCLUDING BUT NOT LIMITED TO THE
// IMPLIED WARRANTIES OF MERCHANTABILITY AND/OR FITNESS FOR A PARTICULAR
// PURPOSE.
//
#include "F81846.H"
#include <dos.h>
unsigned int F81846 BASE;
void Unlock F81846 (void);
void Lock F81846 (void);
unsigned int Init_F81846(void)
{
   unsigned int result; //
   unsigned char ucDid;
   F81846 BASE = 0x4E;
   result = F81846 BASE;
   ucDid = Get F81846 \text{Reg}(0x20);
   if ((ucDid == 0x07) || (ucDid == 0x10) || (ucDid == 0x15)) //Fintek
81865/81846/81846/81946/81846
   {
      goto Init Finish;}
   F81846 BASE = 0x2E;
   result = F81846_BASE;
   ucDid = Get_F81846_Reg(0x20);
   if ((ucDid == 0x07) || (ucDid == 0x10) || (ucDid == 0x15))
                                        //Fintek
81865/81846/81846/81946/81846
      goto Init_Finish; }
   {
   F81846 BASE = 0x00;
   result = F81846 BASE;
Init Finish:
   return (result);
}
void Unlock F81846 (void)
{
   outportb(F81846 INDEX PORT, F81846 UNLOCK);
   outportb(F81846_INDEX_PORT, F81846_UNLOCK);
}
```

```
void Lock F81846 (void)
{
   outportb(F81846_INDEX_PORT, F81846_LOCK);
}
void Set F81846 LD( unsigned char LD)
{
   Unlock F81846();
   outportb(F81846_INDEX_PORT, F81846_REG_LD);
   outportb(F81846_DATA_PORT, LD);
   Lock F81846();
}
void Set_F81846_Reg( unsigned char REG, unsigned char DATA)
{
   Unlock F81846();
   outportb(F81846_INDEX_PORT, REG);
   outportb(F81846_DATA_PORT, DATA);
   Lock F81846();
}
unsigned char Get_F81846_Reg(unsigned char REG)
{
   unsigned char Result;
   Unlock F81846();
   outportb(F81846 INDEX PORT, REG);
   Result = inportb(F81846_DATA_PORT);
   Lock F81846();
   return Result;
}
```

#### 2. DIO Sample Code: The file F81846.h

| //==========                                                                 |                                                                                                    |                                                                                                    |
|------------------------------------------------------------------------------|----------------------------------------------------------------------------------------------------|----------------------------------------------------------------------------------------------------|
| //<br>// THIS CODE<br>// KIND, EITH<br>// IMPLIED W<br>// PURPOSE.<br>//     | E AND INFORMATION IS P<br>ER EXPRESSED OR IMPL<br>ARRANTIES OF MERCHAN                                  | ROVIDED "AS IS" WITHOUT WARRANTY OF ANY<br>ED, INCLUDING BUT NOT LIMITED TO THE<br>ITABILITY AND/OR FITNESS FOR A PARTICULAR |
| #ifndefF81<br>#defineF8 <sup>2</sup>                                         | 846_H<br>1846_H 1                                                                                       |                                                                                                    |
| #define F8<br>#define F8                                                     | 1846_INDEX_PORT<br>1846_DATA_PORT                                                                       | (F81846_BASE)<br>(F81846_BASE+1)                                                                                             |
| #define F8                                                                   | 1846_REG_LD                                                                                             | 0x07                                                                                                    |
| #define F8184<br>#define F8                                                  | 46_UNLOCK 0x8<br>1846_LOCK 0                                                                            | 7<br>XAA                                                                                                    |
| unsigned int livoid Set_F818<br>void Set_F818<br>unsigned char<br>//======== | nit_F81846(void);<br>846_LD( unsigned char);<br>846_Reg( unsigned char, ur<br>r Get_F81846_Reg( unsigne | signed char);<br>ed char);                                                                                                   |
| #endif //_                                                                   | _F81846_H                                                                                               |                                                                                                    |

ASB200-919 User Manual

#### 3. DIO Sample Code: The file MAIN.CPP

```
//-----
//
// THIS CODE AND INFORMATION IS PROVIDED "AS IS" WITHOUT WARRANTY OF ANY
// KIND, EITHER EXPRESSED OR IMPLIED, INCLUDING BUT NOT LIMITED TO THE
// IMPLIED WARRANTIES OF MERCHANTABILITY AND/OR FITNESS FOR A PARTICULAR
// PURPOSE.
//
//-----
#include <dos.h>
#include <conio.h>
#include <stdio.h>
#include <stdlib.h>
#include "F81846.H"
//-----
void ClrKbBuf(void);
int main (int argc, char *argv[]);
//-----
int main (int argc, char *argv[])
{
    unsigned char result;
    char SIO;
    SIO = Init F81846();
    if (SIO == 0)
    {
         printf("Can not detect Fintek F81846, program abort.\n");
         return(1);
    }
      Set_F81846_LD(0x06);
//switch to logic device 6
      result = ((Get_F81846_Reg(0xE2)) & 0x04) ? 0x01 : 0x00; //result = 0x00 GPI is
Low / result = 0x01 GPI is High
    return (result);
```

}

### D. Watchdog Timer Configuration

The Watchdog Timer (WDT) is used to generate a variety of output signals after a user programmable count. The WDT is suitable for the use in the prevention of system lock-up, such as when software becomes trapped in a deadlock. Under these sorts of circumstances, the timer will count to zero and the selected outputs will be driven.

Under normal circumstance, you will need to restart the WDT at regular intervals before the timer counts to zero.

#### Sample Code

```
//-----
11
// THIS CODE AND INFORMATION IS PROVIDED "AS IS" WITHOUT WARRANTY OF ANY
// KIND. EITHER EXPRESSED OR IMPLIED. INCLUDING BUT NOT LIMITED TO THE
// IMPLIED WARRANTIES OF MERCHANTABILITY AND/OR FITNESS FOR A PARTICULAR
// PURPOSE.
\parallel
//-----
#include <dos.h>
#include <conio.h>
#include <stdio.h>
#include <stdlib.h>
#include "F81846.H"
//-----
int main (int argc, char *argv[]); void EnableWDT(int);
void DisableWDT(void);
//-----
int main (int argc, char *argv[])
{
    unsigned char bBuf;
    unsigned char bTime;
    char **endptr;
    char SIO:
    printf("Fintek 81846 watch dog program\n");
    SIO = Init F81846();
    if (SIO == 0)
    {
        printf("Can not detect Fintek 81846, program abort.\n");
        return(1);
    }//if (SIO == 0)
    if (argc != 2)
    {
        printf(" Parameter incorrect!!\n");
        return (1);
    }
    bTime = strtol (argv[1], endptr, 10);
```

```
printf("System will reset after %d seconds\n", bTime);
    if (bTime)
         EnableWDT(bTime); }
    {
    else
         DisableWDT(); }
    {
    return 0;
}
//-----
void EnableWDT(int interval)
{
    unsigned char bBuf;
    bBuf = Get_F81846_Reg(0x2B);
    bBuf &= (\sim0x20);
    Set_F81846_Reg(0x2B, bBuf);
                                        //Enable WDTO
    Set F81846 LD(0x07);
                                        //switch to logic device 7
    Set F81846 Reg(0x30, 0x01);
                                         //enable timer
    bBuf = Get_F81846_Reg(0xF5);
    bBuf &= (~0x0F);
    bBuf |= 0x52;
    Set_F81846_Reg(0xF5, bBuf);
                                        //count mode is second
    Set F81846 Reg(0xF6, interval);
                                         //set timer
    bBuf = Get_F81846_Reg(0xFA);
    bBuf = 0x01;
    Set_F81846_Reg(0xFA, bBuf);
                                         //enable WDTO output
    bBuf = Get_F81846_Reg(0xF5);
    bBuf |= 0x20;
    Set_F81846_Reg(0xF5, bBuf);
                                //start counting
}
//---
void DisableWDT(void)
{
    unsigned char bBuf;
    Set_F81846_LD(0x07);
                                         //switch to logic device 7
    bBuf = Get F81846 Reg(0xFA);
    bBuf &= ~0x01;
                                        //disable WDTO output
    Set F81846 Reg(0xFA, bBuf);
    bBuf = Get F81846 Reg(0xF5);
    bBuf &= ~0x20;
    bBuf |= 0x40;
    Set_F81846_Reg(0xF5, bBuf);
                                       //disable WDT
}
//----
```

```
//--
||
// THIS CODE AND INFORMATION IS PROVIDED "AS IS" WITHOUT WARRANTY OF ANY
// KIND, EITHER EXPRESSED OR IMPLIED, INCLUDING BUT NOT LIMITED TO THE
// IMPLIED WARRANTIES OF MERCHANTABILITY AND/OR FITNESS FOR A PARTICULAR
// PURPOSE.
\parallel
//-----
#include "F81846.H"
#include <dos.h>
//-----
unsigned int F81846 BASE; void Unlock F81846 (void); void Lock F81846 (void);
//-----
unsigned int Init_F81846(void)
{
    unsigned int result;
    unsigned char ucDid;
    F81846 BASE = 0x4E;
    result = F81846 BASE;
    ucDid = Get_F81846_Reg(0x20);
    if (ucDid == 0x07)
                                     //Fintek 81846
    {
        goto Init_Finish;}
    F81846 BASE = 0x2E;
    result = F81846_BASE;
    ucDid = Get_F81846_Reg(0x20);
    if (ucDid == 0x07)
                                     //Fintek 81846
        goto Init_Finish;}
    {
    F81846 BASE = 0x00;
    result = F81846 BASE;
Init Finish:
  return (result);
}
//-----
                   -----
void Unlock F81846 (void)
{
    outportb(F81846_INDEX_PORT, F81846_UNLOCK);
    outportb(F81846 INDEX PORT, F81846 UNLOCK);
}
//-----
void Lock F81846 (void)
{
    outportb(F81846 INDEX PORT, F81846 LOCK);
}
//---
void Set_F81846_LD( unsigned char LD)
{
    Unlock F81846();
    outportb(F81846 INDEX PORT, F81846 REG LD);
```

```
outportb(F81846 DATA PORT, LD); Lock F81846();
}
//----
void Set F81846 Reg( unsigned char REG, unsigned char DATA)
{
    Unlock F81846();
    outportb(F81846 INDEX PORT, REG);
    outportb(F81846 DATA PORT, DATA);
    Lock_F81846();
}
//-----
unsigned char Get F81846 Reg(unsigned char REG)
{
    unsigned char Result;
    Unlock_F81846();
    outportb(F81846 INDEX PORT, REG);
    Result = inportb(F81846_DATA_PORT);
    Lock F81846();
    return Result;
}
,
||------
```

```
//------
11
// THIS CODE AND INFORMATION IS PROVIDED "AS IS" WITHOUT WARRANTY OF ANY
// KIND, EITHER EXPRESSED OR IMPLIED, INCLUDING BUT NOT LIMITED TO THE
// IMPLIED WARRANTIES OF MERCHANTABILITY AND/OR FITNESS FOR A PARTICULAR
// PURPOSE.
//
//-----
#ifndef F81846 H
#define F81846_H 1
//-----
#define F81846_INDEX_PORT (F81846_BASE)
#define F81846_DATA_PORT (F81846_BASE+1)
//-----
#define F81846_REG_LD 0x07
//-----
#define F81846 UNLOCK 0x87
#define F81846_LOCK 0xAA
//-----
unsigned int Init F81846(void);
void Set F81846 LD( unsigned char);
void Set F81846 Reg( unsigned char, unsigned char); unsigned char
Get F81846 Reg( unsigned char);
//-----
```

#endif // F81846\_H